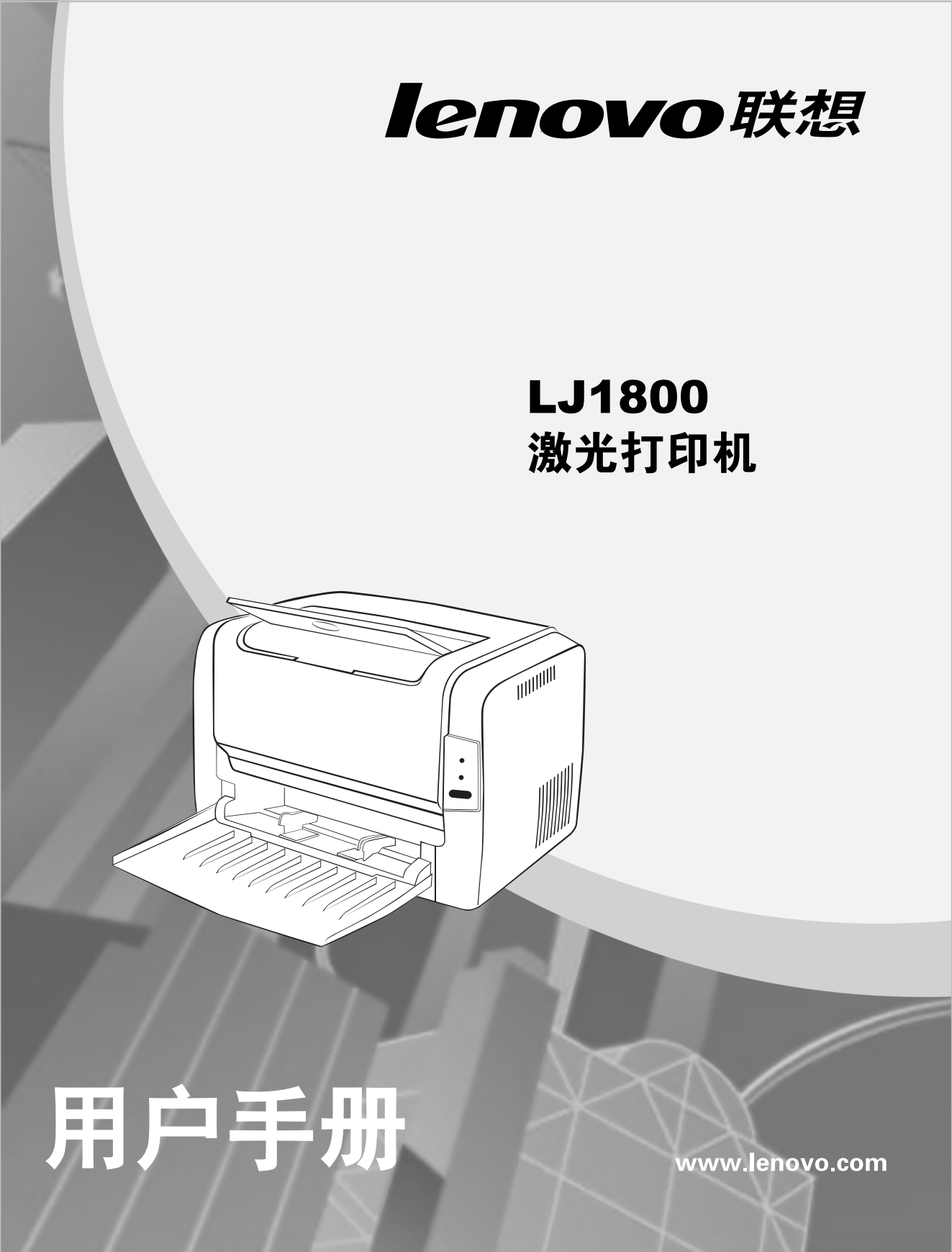

## Lenovo<sup>®</sup>LJ1800 用户指南

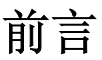

感谢您选择了LJ1800打印机。

#### 使用产品前请仔细阅读本手册并妥善保管。

本手册说明了如何使用LJ1800来准备打印、排除打印机故障和更换耗材。 本手册是在假定您已经熟悉计算机基础知识、操作系统以及应用程序的基础上编 写的。您也可以参考关于这些产品操作方面的手册。

联想(北京)有限公司

在本手册中,用符号 ▲ 表示安全提示。在进行所需的步骤之前,总是先阅读并 遵守此安全提示。

本设备为I类激光系统,不会释放任何有危险的激光束。请遵循本手册中所述的步骤来操作本设备。切勿执行任何本手册没有描述的操作。否则,将造成无法预料的故障或事故。

在无线电或电视接收器附近使用本设备时,可能会引起无线电干扰。请仔细阅读 本提示,以便能正确地进行处理。

energy

作为国际能源之星计划的成员,联想(北京)有限公司确认本产品可 以满足国际能源之星计划标准的需要。

Microsoft<sup>®</sup>、Windows<sup>®</sup>和Windows NT<sup>®</sup>是Microsoft公司在美国和/或其它国家的 注册商标或商标。

IBM PC AT 是国际商用机器公司的注册商标。

所有商标/产品名称分别属于其所有者的商标或注册商标。

#### 重要事项

- 1 本手册的版权归联想(北京)有限公司所有。本手册受版权法的保护,未经出版 商明确的书面许可,不得复制或修改本手册的全部或部分内容。
- 2 本手册的部分内容如有更改, 恕不另行通知。
- 3 如果您发现本手册中有含糊不清、错误、冗长或丢页等问题,敬请通知我们。
- 4 本手册中未明确说明的操作,请勿应用于本设备上。未经认可的操作可能会导 致故障或事故。对未经许可的任何操作所造成的任何后果,联想(北京)有限 公司将不承担任何责任。

目录

| 1. | 简介                                                                                                    | 1-1                                                                                                    |
|----|----------------------------------------------------------------------------------------------------|----------------------------------------------------------------------------------------------------|
|    | 熟悉打印机                                                                                                    | 1-2                                                                                                    |
|    | 打印机部件                                                                                                    | 1-2                                                                                                    |
|    | 前视图                                                                                                    | . 1-2                                                                                                    |
|    | 后视图                                                                                                    | . 1-3                                                                                                    |
|    | 关于指示灯功能                                                                                                    | 1-4                                                                                                    |
|    | 指示灯功能                                                                                                    | 1-4                                                                                                    |
|    | 在出现错误消息后继续打印作业                                                                                                    | . 1-4                                                                                                    |
|    | 取消打印作业                                                                                                    | . 1-4                                                                                                    |
|    | 状态消息                                                                                                    | 1-5                                                                                                    |
| 2. | 软件安装                                                                                                    | 2-1                                                                                                    |
|    | 安装 USB 设备驱动程序                                                                                                    | 2-2                                                                                                    |
|    | 在 Windows Me 和 98 下安装 USB 设备驱动程序                                                                                                    | 2-2                                                                                                    |
|    | 安装打印机驱动程序                                                                                                    | 2-3                                                                                                    |
|    | 从光盘安装                                                                                                    | 2-3                                                                                                    |
|    |                                                                                                    |                                                                                                    |
|    |                                                                                                    |                                                                                                    |
| 3. | 使用打印机驱动程序                                                                                                    | 3-1                                                                                                    |
| 3. | 使用打印机驱动程序<br>显示打印机驱动程序设置                                                                                                    | 3-1<br>3-2                                                                                                    |
| 3. | 使用打印机驱动程序<br>显示打印机驱动程序设置                                                                                                    | <b>3-1</b><br><b>3-2</b><br>3-2                                                                                                    |
| 3. | 使用打印机驱动程序<br>显示打印机驱动程序设置                                                                                                    | <b>3-1</b><br><b>3-2</b><br>3-2<br>3-2                                                                                                    |
| 3. | 使用打印机驱动程序                                                                                                    | <b>3-1</b><br><b>3-2</b><br>3-2<br>3-2<br><b>3-3</b>                                                                                                    |
| 3. | 使用打印机驱动程序<br>显示打印机驱动程序设置<br>在 Windows XP 下显示设置<br>在 Windows 2000/Me/98 下显示设置<br>使用打印机驱动程序<br>通用按钮                                                                                                    | <b>3-1</b><br><b>3-2</b><br>3-2<br><b>3-3</b><br>3-3                                                                                                    |
| 3. | <ul> <li>使用打印机驱动程序</li> <li>显示打印机驱动程序设置</li> <li>在 Windows XP 下显示设置</li> <li>在 Windows 2000/Me/98 下显示设置</li> <li>使用打印机驱动程序</li> <li>通用按钮</li> <li>确定</li> </ul>                                                                                                    | <b>3-1</b><br>3-2<br>3-2<br><b>3-3</b><br>3-3<br>. 3-3                                                                                                    |
| 3. | 使用打印机驱动程序                                                                                                    | <b>3-1</b><br><b>3-2</b><br><b>3-2</b><br><b>3-3</b><br><b>3-3</b><br>. 3-3<br>. 3-3                                                                                                    |
| 3. | 使用打印机驱动程序                                                                                                    | <b>3-1</b><br>3-2<br>3-2<br><b>3-3</b><br>3-3<br>. 3-3<br>. 3-3<br>. 3-3                                                                                                    |
| 3. | 使用打印机驱动程序<br>显示打印机驱动程序设置<br>在 Windows XP 下显示设置<br>在 Windows 2000/Me/98 下显示设置<br>使用打印机驱动程序<br>通用按钮                                                                                                    | <b>3-1</b><br><b>3-2</b><br><b>3-2</b><br><b>3-3</b><br><b>3-3</b><br><b>3-3</b><br><b>3-3</b><br><b>3-3</b><br><b>3-3</b><br><b>3-3</b><br><b>3-3</b>                                                                                     |
| 3. | 使用打印机驱动程序<br>显示打印机驱动程序设置<br>在 Windows XP 下显示设置<br>在 Windows 2000/Me/98 下显示设置<br>他用打印机驱动程序<br>通用按钮<br>通用按钮<br><i>确定</i><br><i>取消</i><br><i>应用</i><br><i>帮助</i>                                                                                                    | <b>3-1</b><br><b>3-2</b><br><b>3-2</b><br><b>3-3</b><br><b>3-3</b><br><b>3-3</b><br><b>3-3</b><br><b>3-3</b><br><b>3-3</b><br><b>3-3</b><br><b>3-3</b><br><b>3-3</b><br><b>3-3</b>                                                         |
| 3. | 使用打印机驱动程序                                                                                                    | <b>3-1</b><br>3-2<br>3-2<br><b>3-3</b><br>. 3-3<br>. 3-3<br>. 3-3<br>. 3-3<br>. 3-3<br>. 3-3<br>. 3-3<br>. 3-3                                                                                                    |
| 3. | 使用打印机驱动程序                                                                                                    | <b>3-1</b><br>3-2<br>3-2<br>3-3<br>3-3<br>. 3-3<br>. 3-3<br>. 3-3<br>. 3-3<br>. 3-3<br>. 3-3<br>. 3-3<br>. 3-3                                                                                                    |
| 3. | 使用打印机驱动程序                                                                                                    | <b>3-1</b><br><b>3-2</b><br><b>3-2</b><br><b>3-3</b><br><b>3-3</b><br><b>3-3</b><br><b>3-3</b><br><b>3-3</b><br><b>3-3</b><br><b>3-3</b><br><b>3-3</b><br><b>3-3</b><br><b>3-3</b><br><b>3-3</b><br><b>3-3</b><br><b>3-4</b>               |
| 3. | 使用打印机驱动程序<br>显示打印机驱动程序设置<br>在 Windows XP 下显示设置<br>在 Windows 2000/Me/98 下显示设置<br><i>在</i> Windows 2000/Me/98 下显示设置<br><i>在</i> Windows 2000/Me/98 下显示设置<br><i>使</i> 用打印机驱动程序<br>通用按钮<br>通用按钮<br><i>确定</i><br><i>取消</i><br><i>应用</i><br><i>帮助</i><br><i>简易设置</i><br><i>页面布局</i><br><i>打印机图形</i><br>设置选项卡 | <b>3-1</b><br><b>3-2</b><br><b>3-2</b><br><b>3-3</b><br><b>3-3</b><br><b>3-3</b><br><b>3-3</b><br><b>3-3</b><br><b>3-3</b><br><b>3-3</b><br><b>3-3</b><br><b>3-3</b><br><b>3-3</b><br><b>3-3</b><br><b>3-4</b><br><b>3-4</b>               |
| 3. | 使用打印机驱动程序                                                                                                    | <b>3-1</b><br><b>3-2</b><br><b>3-2</b><br><b>3-3</b><br><b>3-3</b><br><b>3-3</b><br><b>3-3</b><br><b>3-3</b><br><b>3-3</b><br><b>3-3</b><br><b>3-3</b><br><b>3-3</b><br><b>3-3</b><br><b>3-3</b><br><b>3-4</b><br><b>3-4</b><br><b>3-4</b> |

| 4. | 使用状态显示                                            | 4-1          |
|----|---------------------------------------------------|--------------|
|    | <b>这一次资业小</b>                                     | 4-2          |
|    | 间升 <sup>-</sup>                                   | 4-2          |
|    |                                                   | 4-2          |
|    | 11 开认念亚小开亚小杙树认念                                   | 4-2          |
|    | 以受认念亟小团口的入小                                       | 4-2          |
|    | 使用扒忿亟恍                                            | 4-2          |
|    | 以别状念亚不管找                                          | 4-4          |
|    | 从仄念亟不管找屮恢复                                        | 4-5          |
|    | 大切状态显示                                            | 4-6          |
| -  |                                                   | - 4          |
| э. | (2) (2) (2) (2) (2) (2) (2) (2) (2) (2)           | 5-1          |
|    | <b>大 ] 纵瓜</b><br>可以 庙田哪 此十小 / 董昌 的 纸 2            | 5-2          |
|    | 可以使用哪些八小/里里的纸瓜:                                   | 5-2          |
|    | 可以农八咖兰天空和奴里的纸瓜:                                   | 5-5<br>E 1   |
|    | 纸饭付瓜                                              | 5-4          |
|    | 个坦白打中的纸瓜                                          | 5-4<br>5 6   |
|    | 011 印色域:                                          | 0-0<br>5-6   |
|    | 贝迈巴<br><b>壮入 年北</b>                               | 0-C          |
|    | <b>祝八纸瓜</b><br>加 <u>何</u> 为 纸舟 <b>1</b> 为 云 纸 卍 9 | 5-1<br>57    |
|    | 如何为纸鱼「补尤纸瓜:<br><b>打印任业</b>                        | 5-7          |
|    | 加何法λ和打印自宁 \/ 纸比?                                  | 5.0          |
|    | 如何表八和11中日足入纸瓜;                                    | 5.0          |
|    | 如何表八和11印旧封:                                       | 0-9<br>: 11  |
|    | 如何表代伸打印你觉:                                        | : 10         |
|    | 如何表代和11印96日/1;                                    | -12<br>: 12  |
|    | 如何农八和11印序纸,                                       | : 12         |
|    | 如何很大伸打中边切放开;                                      | - 13<br>: 15 |
|    | <b>小</b> 何进行毛动双面打印?                               | 15           |
|    | 如何近行于幼戏曲打印;                                       | -15          |
| 6  | <b> </b>                                          | 6-1          |
| 0. | 更近代内                                              | 6.2          |
|    | 更换顽贽                                              | 6-6          |
|    |                                                   |              |
| 7. | 维护打印机                                             | 7-1          |
|    | 清洁打印机                                             | 7-2          |
|    | 外部                                                | 7-2          |
|    | 捡拾辊                                               | 7-3          |

| 8. | . 故障排除                                                                                                    |                                        |
|----|----------------------------------------------------------------------------------------------------|----------------------------------------|
|    | 指示灯消息                                                                                                    |                                        |
|    | 错误消息                                                                                                    |                                        |
|    | 服务消息                                                                                                    |                                        |
|    | 清除卡纸                                                                                                    |                                        |
|    | 解决问题 — 打印质量                                                                                                 |                                        |
|    |                                                                                                    |                                        |
| A  | . 附录<br>安全规范                                                                                                | A-1<br>A-2                             |
| Α  | 附录<br>安全规范<br>技术规格                                                                                          | A-1<br>A-2<br>A-3                      |
| Α  | 附录<br>安全规范<br>技术规格<br>打印机                                                                                   | A-1<br>A-2<br>A-3<br>A-3               |
| Α  | <ul> <li>. 附录</li> <li>安全规范</li> <li>技术规格</li> <li>打印机</li> <li>并行接口连接器和电缆</li> </ul>                       | A-1<br>A-2<br>A-3<br>A-3<br>A-5        |
| Α  | <ul> <li>. 附录</li> <li>安全规范</li> <li>技术规格</li> <li>打印机</li> <li>并行接口连接器和电缆</li> <li>USB 接口连接器和电缆</li> </ul> | A-1<br>A-2<br>A-3<br>A-3<br>A-5<br>A-5 |

## 约定

- 1. 本手册中"计算机"一词是对个人计算机的统称。
- 2. 本手册所使用的符号如下:
  - 注意 表示要特别说明注意事项。一定要仔细阅读。
  - **提示**》 提供的补充信息,以供用户参考。
  - **多见** 表示可找到相关信息的章节。
- 3. 用开或关来表示是否已选中复选框。

例如: [Print to File(打印文件)]开时:

4. 对于一个已选项目,表示选中了其单选按钮(可选按钮)。

|                           | • <u>A</u> I            |
|---------------------------|-------------------------|
| <b>例如:</b> 选择了[All(全部)]时: | C Curr <u>e</u> nt page |

## 安全注意事项

请在使用打印机之前认真阅读本安全指南。

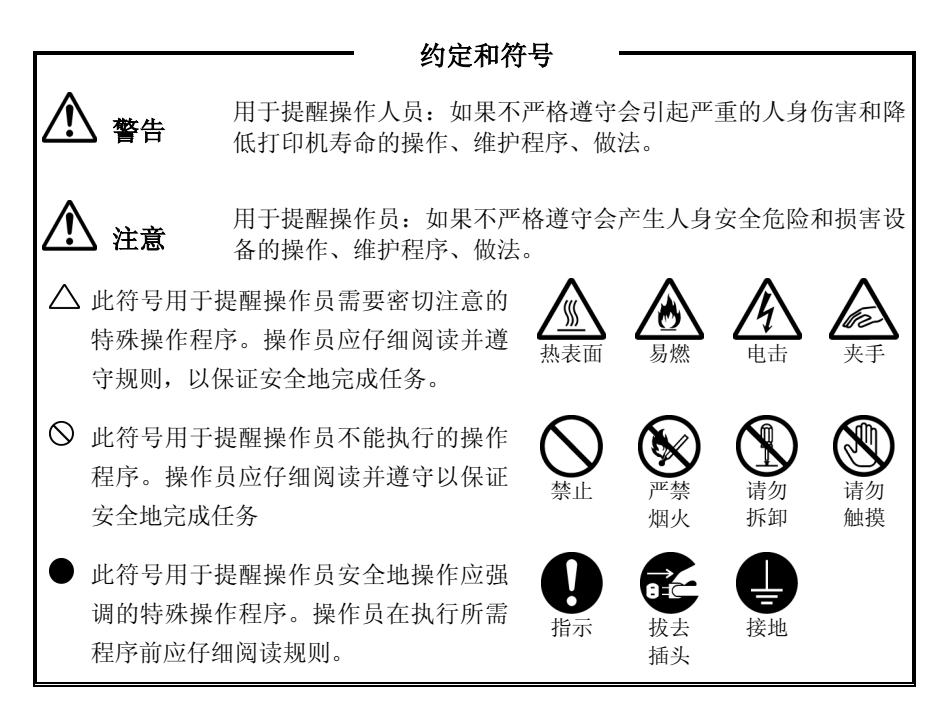

#### 安装与搬动打印机

## 

 $\bigcirc$ 

此符号用于提醒操作人员应注意的特殊操作步骤,如不要将本打印 机放置在酷热、潮湿、多尘或通风环境差的地方。长时间暴露在这 些不利条件下,可能导致火灾或遭到电击。

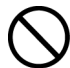

切勿将打印机放置在加热器或易燃、易爆的材料附近,如可以引起 火灾的窗帘附近。

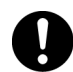

请将打印机置于一个能承重为8公斤的水平且牢固的表面上,如果 表面倾斜,打印机可能会滑落并导致损坏。

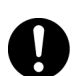

抬起打印机时,一定要面向前面板或后面板并紧紧抓住打印机两侧 的凹处。绝对不要抓住打印机的其它部分来抬起打印机。 放下打印机时,谨防压手。

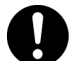

抬起打印机时,一定要站稳、曲膝,以免伤及您的背部。

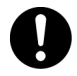

打印机的两侧和后面板上都有通气孔。安装打印机时,要确定在通 气孔与墙壁间至少留有200毫米的间隙。如果打印机通气不良,可 能会因机器内部过热而引起火灾。附图表明了打印机正常操作、耗 材更换以及维护所需要的最小间隙。

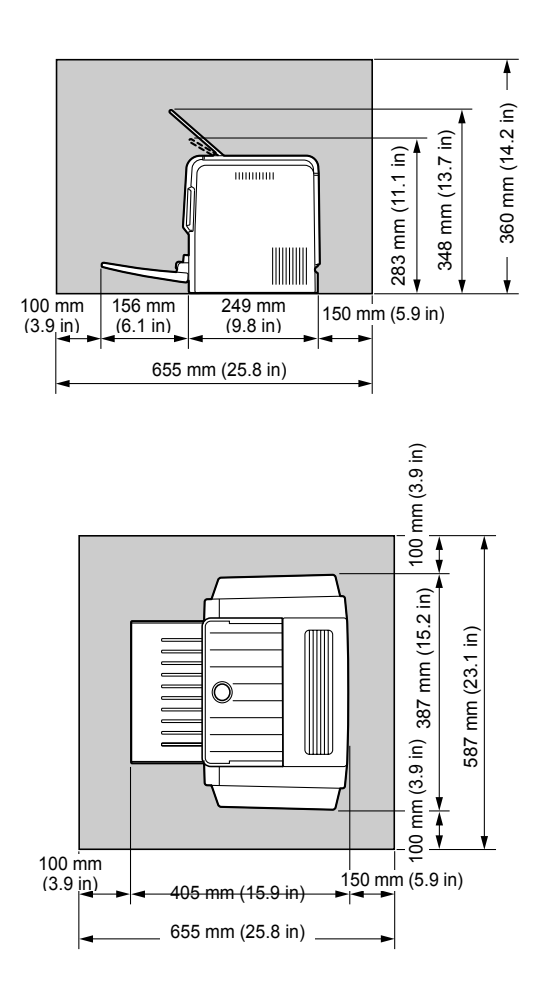

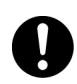

在搬动打印机时,务必将打印机的电源线插头从插座上拔下。如果 在搬动打印机时仍然连接有电源线,则可能损坏电源线和插座,从 而引起火灾或遭到电击。

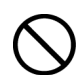

在搬动本打印机时,打印机的水平倾斜度不得超过5度或以上。如果倾斜过度,打印机可能滑落并导致损坏。

#### 其他注意事项

只有在下列所推荐的环境条件下,本打印机才能正常工作。温度范围:10-32°C上相对湿度:15-85%(不结露)。如果在温度达到32°C下操作本打印机,则相对湿度应该不超过70%。如果相对湿度达到85%,则温度不得超过28°C。

遗示》 切勿将打印机置于温度骤变的房间内,否则,可能会有水珠凝结在打印机内部,从而导致打印质量下降。

切勿让打印机受到阳光直射。否则,将严重地影响本打印机的 性能。

#### 电源要求与接地

## 

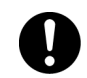

电源规格如下所示。本打印机所使用的电源规格取决于打印机的配置。 请将打印机的电源插头单独连接到相应的额定电源插座上。否则,可 能引起火灾或遭到电击。如有疑问,请与联想客户服务中心联系。

额定电压: 220-240 V 额定频率: 50/60 Hz

绝对不要使用多个电源插头共用一个插座,一定要让本打印机的电源 插头单独使用一个插座。多个接头可能导致插座过热,从而引起火灾。

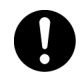

要保持插头连接处的清洁。在潮湿的环境下,弄脏了的接头可能消耗 不可忽视的电流,长时间使用后,将产生热量,从而引起火灾。

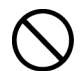

一定要使用随打印机提供的电源线。当需要使用加长电源线时,一定要使用相应额定功率的电源线。

- 中国: 220 V/4.5A
- 其它国家:请与联想客户服务中心联系。

如果使用非本手册指定额定功率的电源线,打印机或插头可能会漏烟或 变热。

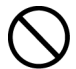

切勿改装、拖拉、弯曲或磨损电源线,这些都将可能损坏电源线。电源 线上不要放置任何重物。损坏的电源线可能引起火灾或遭到电击。

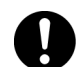

如果将电源线破裂或导线暴露,请咨询联想客户服务中心,更换一根新 的电源线。使用已损坏的电源线可能引起火灾或遭到电击。

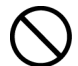

绝对不要用湿手触摸电源线。以免遭到电击。

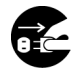

如果本打印机冒烟、太热、有不正常的噪音或怪味,或水溅到打印机上, 请立即停止操作。这些情况都可能导致火灾。并请立即关闭打印机电源 并拔下插头,然后与联想客户服务中心联系。

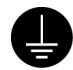

为避免火灾或电击,请按如下步骤操作。如有疑问,请与联想客户服务中心联系。

必须将接地导线连接到下面的接地物上:

- 指定电源插座的接地接线柱
- 指定电源插座的接地接线柱
- 埋于地下650毫米或更深的铜线

绝对不要将接地线连接到下列物体上:

- 可能会引起火灾和爆炸的煤气管
- · 雷击后可能产生大量电流的电话接地电线或避雷针
- , 导电能力被非金属材料中断的水笼头或管道

## 

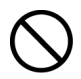

在打印机工作时,请不要拔下或重新插上电源插头。插拔下带电的插 头可能会损坏插头并引起火灾。

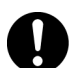

在从打印机上拔去插头时,要抓住电源线插头,而不是抓住电源线。如 果强行拉出,将损坏电源线,并可能引起火灾或遭到电击。

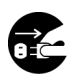

在打开本打印机内部清洁、维修或清除故障之前,一定要关闭打印机 电源并从插座上拔去插头。否则,进入带电的打印机内部,可能遭到 电击。

0

在清除卡住的纸张时,需首先确定打印机内没有残余的碎纸片。残余的 碎纸片可能会引起火灾。

如果纸张裹在热辊上,或清除卡纸时,看不见纸张,此时,请不要尝试 自己清除。否则,可能导致伤害或烫伤。请立即关闭打印机电源,然后 与联想客户服务中心联系。

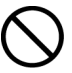

请不要使用导电纸,如折叠纸、复写纸以及涂层纸等。出现卡纸故障时, 上述纸张可能会造成短路并引起火灾。

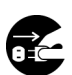

如果长时间不使用本打印机,请关闭打印机电源并将电源插头从插座上 拔下。如果长时间不使用打印机,而电源插头仍然连接在电源上,绝缘 体可能会导致电击、电流泄漏或火灾。

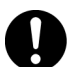

请每月拔下打印机的电源线,检查一次电源线:

- 电源线要牢固地插在插座上。
- 插头不能过热、生锈或弯曲。
- 插头和插座没有灰尘。
- 电源线没有破裂或磨损。

如果发现任何的异常情况,请与联想客户服务中心联系。

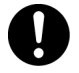

请在连接电缆之前,关闭打印机电源。否则,连接到带电的打印机 上时,可能会遭到电击。

#### 其他注意事项

#### ● 接收干扰

在将打印机放置在特定位置时,本打印机可能会对无线电或 电视接收设备带来干扰。如果视听设备上的图像闪烁或变形, 或有杂音,那么,可能打印机正对无线电造成干扰。 请关闭打印机电源,如果干扰消失,则表明无线电干扰就是 由打印机引起的。此时,可采取以下步骤来修正干扰情况。

- 增大打印机和电视与无线电设备之间的距离。
- 改变本打印机和电视与无线电设备之间的相对方向。
- 拔下打印机、电视和无线电设备上的电源线,并将它们重新 插入到不同线路的插座上。
- 重新定向电视或无线电的接收天线及电缆,直到清除干扰为止。关于户外天线的信息,请咨询当地的技术人员以获取帮助。
- 请使用同轴电缆天线。

#### 操作注意事项

火灾或遭到电击。

## ▲ 警告

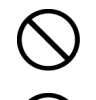

切勿将任何的液体容器(如花瓶或咖啡杯)置于本打印机上。否则,一 旦液体溅到打印机内可能引起火灾或遭到电击。

切勿将任何的金属器具(如钉书钉或回形针)置于本打印机上。如果金 属制品或易燃器具掉入到打印机内,将可能使内部短路,并引起火灾 或遭到电击。

如果碎屑(金属或液体)掉入到打印机内,请关闭打印机电源并拔下电; 线。请与联想客户服务中心联系。操作被内部弄脏的打印机可能会引;

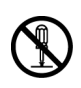

除非本手册有特别指示,否则不要打开或取下用螺丝固定的机盖。如 果触及打印机内的高电压零件,可能遭到电击。

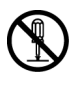

不要随意更改打印机配置,或改装任何的零部件。未经授权的随意更改,可能会导致冒烟或引起火灾。

本打印机已经IEC60852-1(I类)认证为I类激光产品。这意味着本打印机 在正常使用中不会产生危险性的激光辐射。由于本打印机内部发出的 辐射已被保护性屏罩和外部罩板挡住,因此用户正常操作的任何期间, 不会产生危险性的激光辐射。不要进行本手册未明确许可的任何操作。 否则,将会有激光束泄漏的危险。

## ⚠ 注意

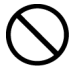

请勿将磁铁放置在打印机安全开关的附近。否则,磁铁可能会意外启动 打印机,并导致伤害。

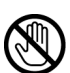

如下所示,打印机内部附有激光注意标志。 不要违反指南中的规定处理打印机或耗材。如果安全装置受损,本产品 内部的激光束源可能致盲。

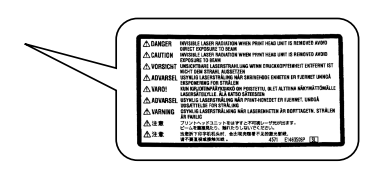

以上图例显示了打印机顶盖打开后其内部示图。

如下所示,激光安全标志附带在机器外部。

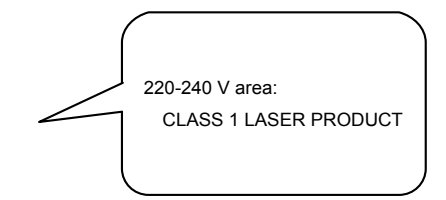

#### 关于耗材的注意事项

## ▲ 警告

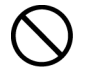

绝对不要将废旧的硒鼓/墨粉盒组件扔进明火中,硒鼓/墨粉盒归遇火,可能引起爆炸,危及您的安全。

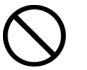

绝对不要加热硒鼓,或刮擦其表面。加热过或刮擦过的硒鼓可能危害您的健康。

## 国际能源之星计划的目的

为了保护全球环境以及节省能源,国际能源之星计划提倡下列产品 特性。联想公司确认LJ1800打印机满足国际能源之星计划的要求。

#### **提示** 节电模式特性

本打印机具有省电特性,如果打印机已打开但在一段时间内没有接 收数据,此特性可以将打印机自动切换到低电源模式。在此模式下, 打印机将降低热融单元的温度,从而使耗电量下降。

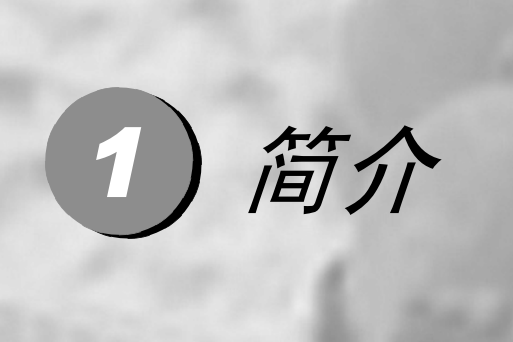

| 熟悉打印机   | 1-2 |
|---------|-----|
| 关于指示灯功能 |     |

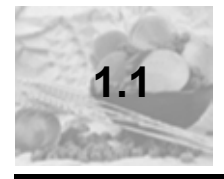

## 熟悉打印机

#### 打印机部件

本指南会涉及下图中的打印机部件,请您先花些时间熟悉这些部件。

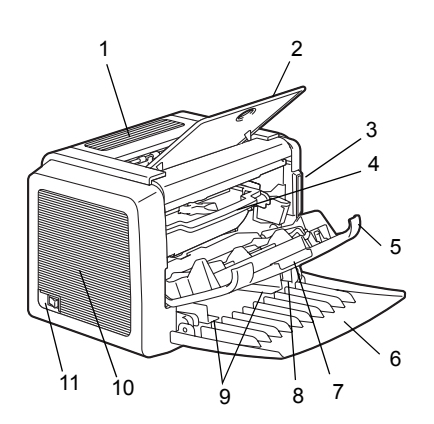

#### 前视图

- 1—顶盖
- 2—出纸盘
- 3—控制面板
- 4—成像盒(墨粉盒和硒鼓)
- 5—前盖
- 6—纸盘1
- 7 前盖把手
- 8—纸张导板挡纸器

9— 纸张导板 10— 通风窗

11 — 电源开关

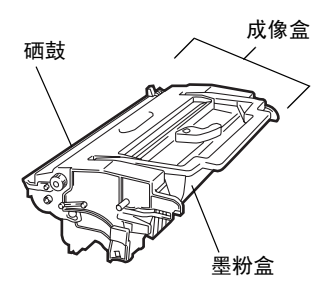

简介

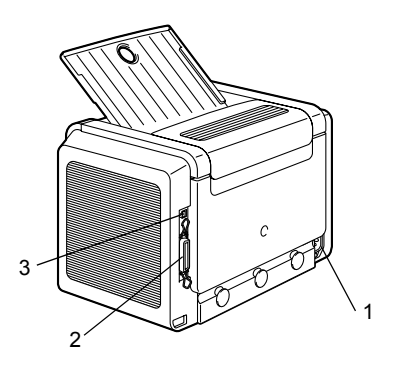

后视图

- 1—AC 电源连接口
- 2—并行端口
- 3—USB 端口

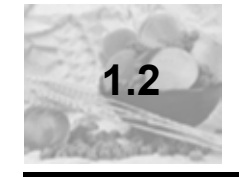

行简

## 关于指示灯功能

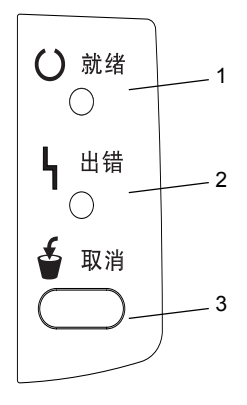

#### 指示灯功能

控制面板有两个指示灯和一个按钮。控 制面板指示灯可提供打印机状态 信息。

- 1— **就绪**指示灯
- 2 错误指示灯
- 3—**取消**按钮

使用取消按钮,您可以:

- 在出现错误消息后继续打印作业
- 取消打印作业

#### 在出现错误消息后继续打印作业

您可以在纠正以下错误类型后继续打印作业:

- 当打印作业过于复杂且打印机内存容量不足时
- 当纸盘中纸张不足时
- 当送入打印机的纸张与打印机驱动程序中设置的格式不一致时
- 1 检查是否发生上述情况。
- 2 根据错误类型采取适当的补救措施。
- 3 按取消按钮继续进纸。打印作业即继续。

有关错误消息的详细信息,请参阅第8章,第8-1页的"故障排除"。

#### 取消打印作业

您可取消正在处理的打印作业。

- 1 在处理或打印数据(绿色的就绪指示灯闪烁)期间,按下取消按钮5秒钟以上。
- 2 在两个指示灯都亮起后释放取消按钮。此时即会取消当前作业。

指示灯可以显示五种信号:

- 灭
- 亮
- 慢速闪烁 每 2 秒闪烁 1 次
- 闪烁 每秒闪烁 1 次
- 快速闪烁 每秒闪烁 2 次

#### 状态消息

状态消息可指明打印机的当前状态。您也可以在状态显示中查看打印机状态。 (请参阅第 4-2 页的"使用状态显示"。)

| 就绪指示灯<br>(绿色) | 错误指示灯<br>(橙色) | 状况                  | 操作       |
|---------------|---------------|---------------------|----------|
| 灭             | 灭             | 已关闭电源               | 无        |
| 亮             | 灭             | 打印准备就绪              | 无        |
| 快速闪烁          | 灭             | 正在预热                | 无        |
| 闪烁            | 灭             | 正在处理数据              | 无        |
|               |               | 正在打印                |          |
| 亮             | 亮             | 正在初始化<br>(上电)       | 无        |
|               |               | 正在取消打印作业            |          |
| 慢速闪烁          | 灭             | 节能模式                | 无        |
| 亮             | 慢速闪烁          | 墨粉即将耗尽              | 准备墨粉盒。   |
| 亮             | 闪烁            | 墨粉用尽                | 更换墨粉盒。   |
| 亮             | 快速闪烁          | 墨粉用尽                | 更换墨粉盒。   |
|               |               | 未安装墨粉盒。             | 安装墨粉盒。   |
|               |               | 检测到的墨粉盒不是<br>原装墨粉盒。 | 安装原装墨粉盒。 |

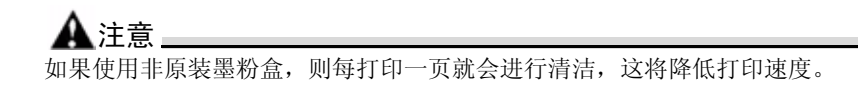

简今

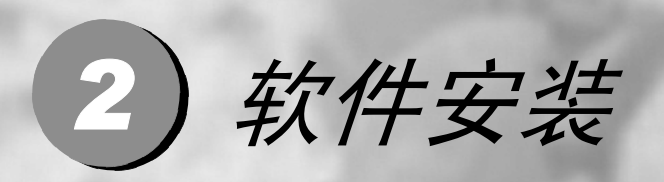

| 安装 USB 设备驱动程序 | 2-2 |
|---------------|-----|
| 安装打印机驱动程序     | 2-3 |

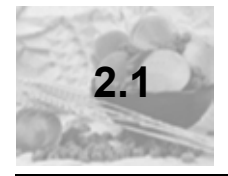

#### 安装 USB 设备驱动程序

使用 USB 电缆连接打印机和计算机时,请先按照以下说明安装 USB 设备驱动 程序,然后再安装打印机驱动程序。

▲注意\_\_\_\_\_

对于 Windows 2000/XP, 无需安装 USB 设备驱动程序。显示"找到新硬件"向导对话框时,请取消。

#### 在 Windows Me 和 98 下安装 USB 设备驱动程序

- 1 打开计算机电源。
- 2 打开打印机电源。
- 3 在 Windows 和打印机准备就绪后,将打印机随附的光盘插入计算机的光盘 驱动器。
- 4 使用 USB 电缆将打印机连接到计算机。此时将显示添加新硬件向导对话框。 依照屏幕说明进行操作。
  - 浏览打印机驱动程序光盘并定位至: "drivers\english\Win9x" (适用 于 Windows Me 和 98)。
- 5 单击"完成"。USB 设备驱动程序安装过程即完成。
- 6 如果单击"完成"后显示"添加新硬件向导"对话框,请单击"取消"。

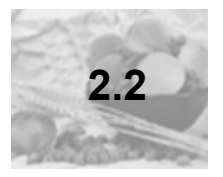

#### 安装打印机驱动程序

#### ▲注意

切勿使用"找到新硬件"或"添加新硬件"向导安装 Lenovo LJ1800 驱动程序和实用程序。

#### 从光盘安装

- 1 将光盘插入计算*机的光盘驱动器。光盘安装程序将自动启动。 如果未启动,请通过* Windows 资源管理器浏览至光盘,然后双击 setup.exe。
- 2 依照屏幕说明进行操作。
- 对于 USB 连接,请选择 "USBxxx" 作为打印机端口。 对于并行连接,请选择 "LPTx" 作为打印机端口。

#### ▲注意 **■**

LJ1800 驱动程序第一次安装完毕并重启动后,可能会发生再次弹出"发现新硬件"窗口的问题,此时请按照窗口提示再次安装一遍驱动程序,以后就不会再弹出该窗口。

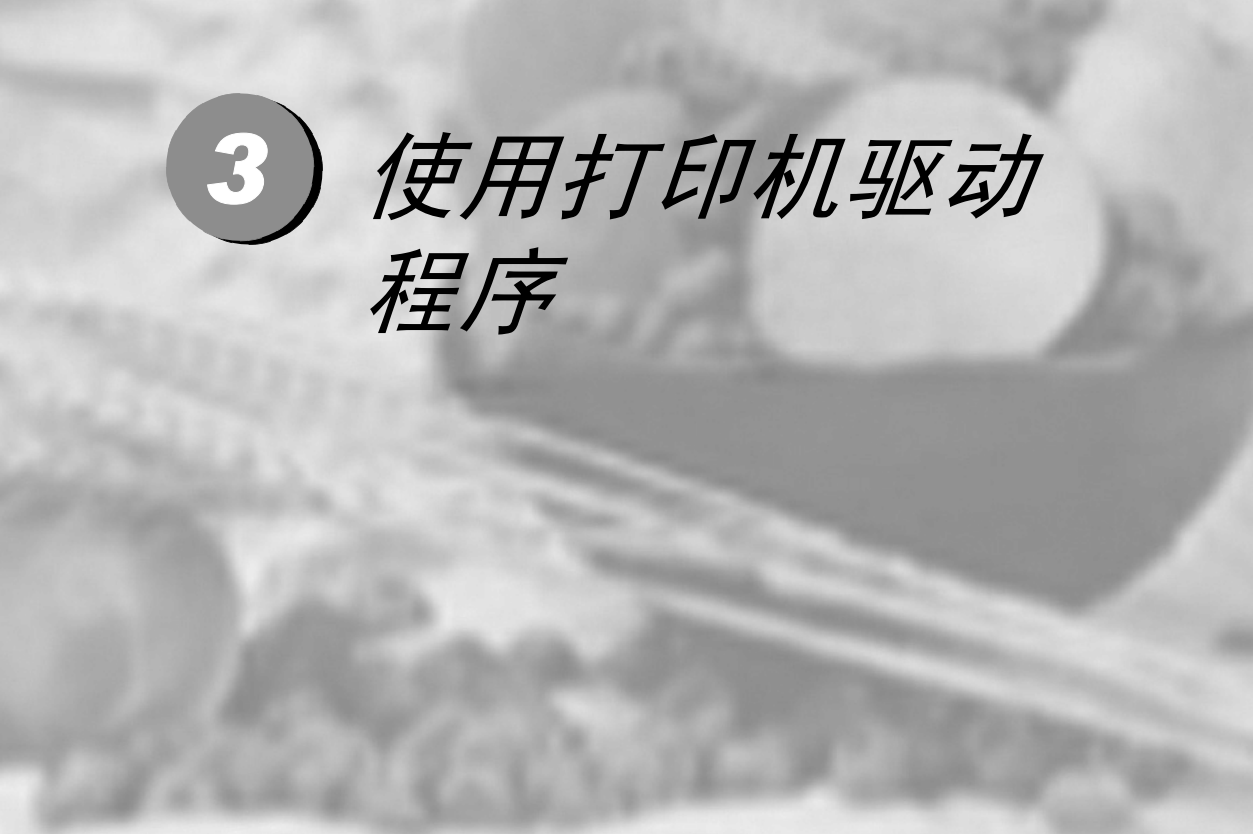

| 显示打印机驱动程序设置 |  |
|-------------|--|
| 使用打印机驱动程序   |  |

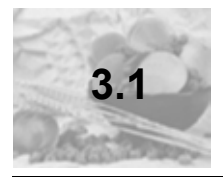

## 显示打印机驱动程序设置

#### 在 Windows XP 下显示设置

- 1 从开始菜单中,选择控制面板。
- 2 在选一个类别中,单击打印机和其他硬件。
- 3 在选择一项任务 ... 中, 单击查看安装的打印机或传真打印机。
- 4 在打印机和传真机目录中,选择 Lenovo LJ1800 打印机图标。
- 5 要显示打印机驱动程序设置,请在文件菜单中,单击打印首选项...。

#### 在 Windows 2000/Me/98 下显示设置

- 1 从开始菜单中,选择设置,然后单击打印机显示打印机目录。
- 2 选择 Lenovo LJ1800 打印机图标。
- 3 显示打印机驱动程序设置:
  - Windows 2000 在文件菜单中,单击打印首选项 ...。
  - Windows Me/98 在文件菜单中,单击属性,然后单击打印机属性选项 卡。

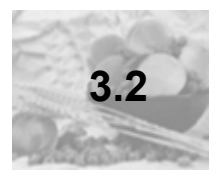

## 使用打印机驱动程序

■ 有关所有这些功能的信息,请参阅打印机驱动程序的联机帮助。

#### 通用按钮

下述按钮会出现在每个选项卡上。

#### 确定

单击可退出属性对话框,同时保存所作的更改。

#### 取消

单击可退出属性对话框,但不保存所作的更改。

#### 应用

单击可保存所有更改,但不退出属性对话框。

#### 帮助

单击可查看联机帮助。

#### 简易设置

要保存当前设置,请单击保存...。此后,即可从下拉列表中选择已保存的设置。 从下拉列表中选择默认值,可将该选项卡的功能重置为原始值。

#### 页面布局

选中此选项按钮可在图形区域中显示页面布局的样本。

#### 打印机图形

选中此选项按钮可在图形区域中显示打印机的图像。

#### 设置选项卡

设置选项卡可用于

- 在同一页上打印多页文档(单面 N 页打印)
- 在打印文档上添加水印
- 设计自定义水印
- 指定手动双面打印
- 指定纸张来源
- 定义纸张类型
- 使用套印格式打印
- 创建/编辑套印格式

#### 纸张选项卡

纸张选项卡可用于

- 指定原始文档的大小
- 定义自定义纸张的大小
- 使打印文档适合指定的纸张大小
- 选择输出纸张的大小
- 缩放(放大/缩小)文档
- 调整打印位置
- 指定份数
- 打开/关闭打印机排序功能
- 打开/关闭校样打印功能
- 指定纸张的方向
- 沿纸张方向将打印图像旋转 180°

#### 质量选项卡

质量选项卡可用于

- 指定分辨率
- 调整打印文档的对比度和亮度
- 打开/关闭节省墨粉模式

#### 设备选件设置选项卡

设备选件设置选项卡可用于

■ 查看打印机驱动程序的版本和版权信息

#### ▲注意:

打印包括纵向横向混合文稿的小册子时可能出现排版错误,请分开纵向和横向 部分单独打印。

# 4) 使用状态显示

| 使用状态显示     |     |
|------------|-----|
| 识别状态显示警报   | 4-4 |
| 从状态显示警报中恢复 | 4-5 |
| 关闭状态显示     |     |

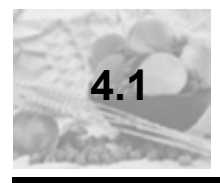

### 使用状态显示

#### 简介

状态监视器显示有关计算机本地打印机当前状态的信息。

#### 环境

状态显示可在通过 USB 电缆或并行电缆连接的 Windows XP、2000、Me 和 98 中使用。

#### 打开状态显示并显示耗材状态

使用以下一种步骤打开"状态显示"。

- Windows XP 依次选择"开始"、"所有程序"、Lenovo LJ1800 实用 程序和 Lenovo LJ1800 状态。
- Windows Me/2000/98 从"开始"菜单,依次选择"程序", Lenovo LJ1800 实用程序和 Lenovo LJ1800 状态。

#### 改变状态显示窗口的大小

- 从"显示"菜单中选择"状态(缩小)",可缩小窗口的大小,或
- 从"显示"菜单中选择"状态(放大)",可增大窗口的大小。

#### 使用状态显示

- 如果右侧打印机图形的背景呈绿色,则表明打印机处于待机模式或在正常 打印作业。
- 如果右侧打印机的图形背景呈红色,则表明出现错误并且己中断打印作业。 打印机的状态和错误消息显示在左侧的对话框中。

功能区域包括:

- 打印机状态 显示说明打印机当前操作状态的文本消息。
- 如何恢复 向您提供要纠正问题并从错误状况恢复所需执行操作的说明。
- 警告状态 显示墨粉不足等状况的警告文本消息。
- 打印机状态图 以图解方式显示打印机并指示存在问题的位置。
- 打印状态 显示当前打印作业的状态。
- 选择弹出消息 允许您选择打印机出现特殊状况时要置于前台的消息。
- 维护 允许您指定午夜模式功能和自动继续功能。
- 耗材状态 显示墨粉盒的耗材使用状态(剩余百分比)。 有关所有这些功能的信息,请参阅联机帮助。
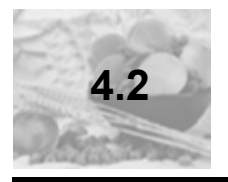

# 识别状态显示警报

状态显示检测到打印问题后,会根据设置同时做出多种反应。首先,其图标会 根据打印机问题的严重程度从绿色变为黄色或红色。 有关这些设置的详细信息,请参阅联机帮助。

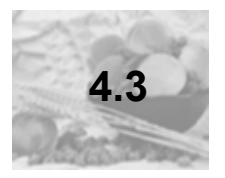

从状态显示警报中恢复

当状态显示通知您发生打印问题时,请双击其图标打开状态显示。状态显示将标识发生错误的打印机以及错误的类型。 有关这些设置的详细信息,请参阅联机帮助。

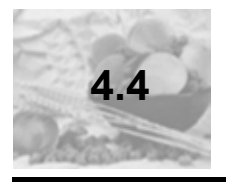

# 关闭状态显示

- 要从"文件"菜单关闭"状态显示",请选择退出。
- ▶ 如果通过单击"状态显示"窗口右上角的 X 按钮关闭该窗口,则"状态显示"仍将保留在任务栏右端。双击该图标可再次打开状态显示。

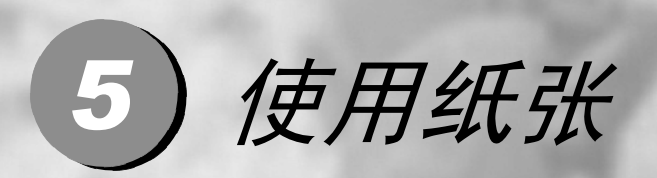

| 关于纸张   | 5-2  |
|--------|------|
| 装入纸张   | 5-7  |
| 打印纸张   | 5-9  |
| 手动双面打印 | 5-15 |

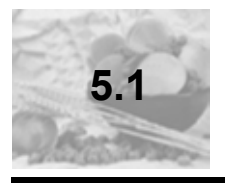

# 关于纸张

# 可以使用哪些大小 / 重量的纸张?

| 纸张           | 纸张大小          |                | 重量                      |
|--------------|---------------|----------------|-------------------------|
|              | 毫米            | 英寸             |                         |
| A4           | 210.0 × 297.0 | 8.2 × 11.7     | $60 - 90 \text{ g/m}^2$ |
| B5 (JIS)     | 182.0 × 257.0 | 7.2 × 10.1     | (10 - 24 10)            |
| A5           | 148.0 × 210.0 | 5.9 × 8.3      |                         |
| Legal        | 215.9 × 355.6 | 8.5 × 14.0     |                         |
| Letter       | 215.9 × 279.4 | 8.5 × 11.0     |                         |
| Statement    | 140.0 × 216.0 | 5.5 × 8.5      |                         |
| Executive    | 184.0 × 267.0 | 7.25 × 10.5    |                         |
| Folio        | 210 × 330.0   | 8.25 × 13.0    |                         |
| Letter Plus  | 216 × 322     | 8.5 × 12.69    |                         |
| UK Quarto    | 203 × 254     | 8 × 10         |                         |
| Foolscap     | 203 × 330     | 8 × 13         |                         |
| G. Letter    | 203 × 267.0   | 8 × 10.5       |                         |
| G. Legal     | 216 × 330     | 8 1/2 × 13     |                         |
| Chinese 16   | 185.0 × 260.0 | 7.3 × 10.2     |                         |
| Chinese 32   | 130.0 × 185.0 | 5.1 × 7.3      |                         |
| 16 开         | 195 × 270     | 7 3/4 × 10 3/4 |                         |
| B5 (ISO)     | 176.0 × 250.0 | 6.6 × 9.8      |                         |
| Envelope #10 | 105 × 241     | 4.125 × 9.5    |                         |
| Envelope C5  | 162.0 × 229.0 | 6.4 × 9.0      |                         |
| Envelope DL  | 110.0 × 220.0 | 4.3 × 8.7      | 不适用                     |

| 纸张                | 纸张大小          |               | 量重                                      |
|-------------------|---------------|---------------|-----------------------------------------|
|                   | 毫米            | 英寸            |                                         |
| Envelope Monarch  | 98.0 × 191.0  | 3.875 × 7.5   | $60 - 90 \text{ g/m}^2$<br>(16 - 24 lb) |
| Envelope C6       | 114.0 × 162.0 | 4.5 × 6.4     | (10 2410)                               |
| Envelope Cho #3   | 120 × 235     | 4 3/4 × 9 1/4 |                                         |
| Envelope Cho #4   | 90 × 205      | 3 1/2 × 8     |                                         |
| Japanese Postcard | 100.0 × 148.0 | 3.9 × 5.8     | 不适用                                     |
| Double Postcard   | 148 × 200     | 5 3/4 × 7 3/4 |                                         |
| 厚纸                |               |               | 91-163 g/m²<br>(25 – 90 lb)             |

## 可以装入哪些类型和数量的纸张?

|             | 纸张来源 / 最大数量                   | 进纸容量      |
|-------------|-------------------------------|-----------|
| ~~ 그가 귀수 프네 |                               | art_the a |
| 纸张尖型        |                               | 纸盘 1      |
| 普通纸         | 60 – 90 g/m² (16 – 24 lb)     | 150 张     |
| 特殊纸张        | 信封                            | 10 张      |
|             | 标签纸                           | 10 张      |
|             | 信头                            | 10 张      |
|             | 明信片(日本尺寸)                     | 50 张(第一面) |
|             |                               | 20 张(第二面) |
|             | 厚纸 91 – 163 g/m² (24 – 90 lb) | 10 张      |
|             | 透明胶片                          | 5 张       |

▲注意\_\_\_\_

纸张不得超过纸盘内侧的装载限制标记,否则可能导致进纸错误。

#### 纸张存放

在装入纸张之前,请将纸张存放在原包装内并放置在平坦的表面上。 如果纸张已从包装中取出,请将其放回原包装并存放在荫凉遮光的地方。

存放纸张时,应避免

受潮、湿度过高 纸张的相对湿度应保持在 30% 到 65% 之间。如果纸张潮湿,墨粉将不能很好 地附着其上。

另一方面,如果长时间将纸张脱离包装存放,则可能使纸张变得十分干燥,在 打印时会造成卡纸。

- 阳光直射
- 温度过高(最多 35° C/95° F)
- 灰尘
- 斜靠在其它物体上或垂直放置

在大量采购纸张或特殊纸张之前,请先试打印几张并检查打印质量。

#### 不适合打印的纸张

- 表面处理过的纸张(例如,复写纸、数字光面纸、处理过的有色纸)
- 底面带有复写纸的纸张
- 热转印纸(热敏纸、热压纸、热压转印纸)
- 冷水转印纸
- 力敏纸
- 专用于喷墨打印机的特殊纸张(超细纸、光面纸、光面胶片、明信片等。)
- 已使用以下设备打印过的纸张
  - 喷墨打印机
  - 单色或彩色激光打印机或复印机
  - 热转印打印机
  - 其它打印机或传真机

- 潮湿 (或有湿气) 的纸张
- 多层纸
- 胶粘纸
- 折叠、有折缝、卷曲、翘曲、皱褶的纸张或绸纹纸
- 穿孔纸、三洞穿孔纸或破损的纸张
- 过于光滑、过于粗糙和纹理过多的纸张
- 前后纹理(粗糙度)不同的纸张
- 太薄或太厚的纸张
- 带静电粘在一起的纸张
- 由箔片或镀金材料组成的纸张; 过于光亮的纸张
- 热敏纸或无法承受熔融温度 (205° C/401° F) 的纸张
- 形状不规则的纸张(非矩形的或裁剪的角度不是直角)
- 表面附有胶水、胶带、回形针、钉书钉、缎带、挂钩或钮扣的纸张
- 酸性纸
- 其它任何未经认可的纸张

请使用以下纸张:

■ 适用于普通纸激光打印机的纸张,例如标准纸

#### 可打印区域?

各纸张大小均有其特定的可成像区域,即打印机可在其中清楚打印而不产生变 形的最大区域。

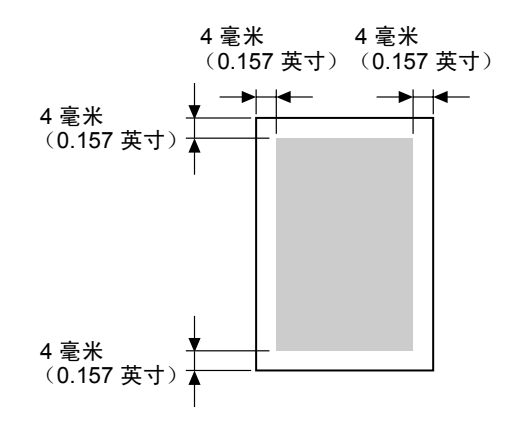

#### 页边距

页边距将通过应用程序设置。有些应用程序可让您设置自定义页面大小和页边 距,而有些应用程序只允许您选择标准页面大小和页边距。如果选择标准格 式,可能会因可成像区域的约束而失去部分图像。如果可以在应用程序中自定 义页面大小,请将大小保持在指定的可成像区域之内,以获得最佳效果。

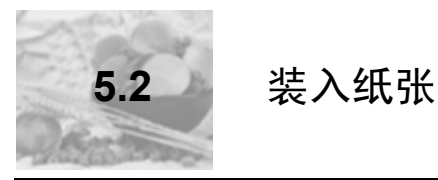

## 如何为纸盘1补充纸张?

1. 只有在纸盘完全没纸的情况下才可进行补充。

**2**沿长度方向将纸张打印面朝上装入纸盘。

1 推压右纸张导板,打开纸张导板。

*最多可装*入 150 张 (75 g/m<sup>2</sup> [20 lb] 普通 纸)。如果纸张超过装载限制标记,则可 能导致进纸错误。

将信头纸欲打印面朝上、已打印信头在内 (面向打印机)装入。

使用纸张

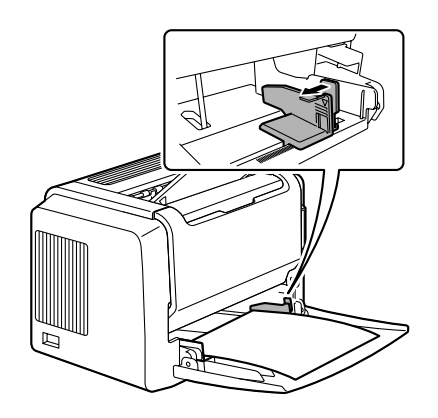

**3**推压右纸张导板进行调整,使纸张的左 右边均固定到位。

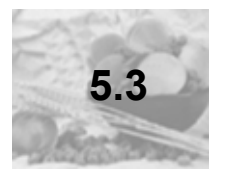

# 打印纸张

### 如何装入和打印自定义纸张?

请勿使用尺寸未经认可的自定义纸张

- 宽度: 76 毫米(3 英寸)到 216 毫米(8.5 英寸)
- 长度: 127 毫米 (5 英寸) 到 356 毫米 (14 英寸)
- 1 在打印机驱动程序(设置选项卡/纸张类型选项)中,选择普通纸。
- 2 设置纸张大小 (纸张 选项卡/原始文档大小/编辑自定义...)
- 3 沿长度方向将自定义纸张打印面朝上装入纸盘 1。
- 4 调整纸张导板使其适合自定义纸张的宽度。

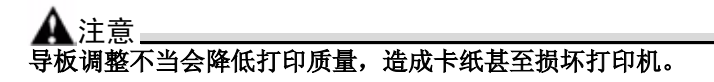

5 打印自定义纸张。

#### 如何装入和打印信封?

打印信封前,建议您先打印测试页。如果打印后发现方向不正确,请选择旋转(纸张选项卡/方向选项)。

请勿使用以下信封

- 带粘性信封口
- 带密封用的胶带封条、金属物、回形针、扣钉或剥离带
- 具有透明窗
- 表面粗糙
- 具有会熔化、汽化或发出危险烟气的材料
- 已预先密封

使用纸张

请使用以下信封

- 对角线斜接、折痕和边线棱角分明并采用普通涂胶信封口的普通办公用信封
- 适用于激光打印

■ 干燥

- 1 在打印机驱动程序(设置选项卡/纸张类型选项)中,选择信封。
- 2 选择信封大小 (纸张选项卡 / 原始文档大小选项)。
- 3 将信封放在平整的表面上,按压边角压平信封。
- 4 弯曲一叠信封(包括信封边),取出任何缺乏弹性的信封。
- 5 弄平任何弯折的边角,然后在平整的表面上对齐信封。
- 6 推压右纸张导板,打开纸张导板。

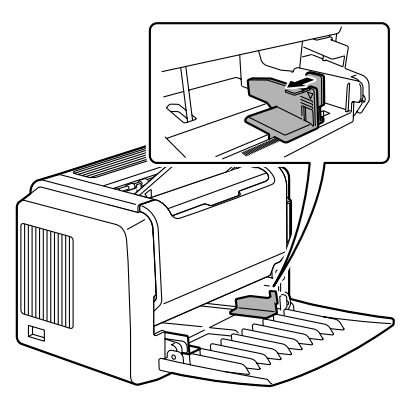

7 如图所示,沿长度方向打印面朝上装入信封。

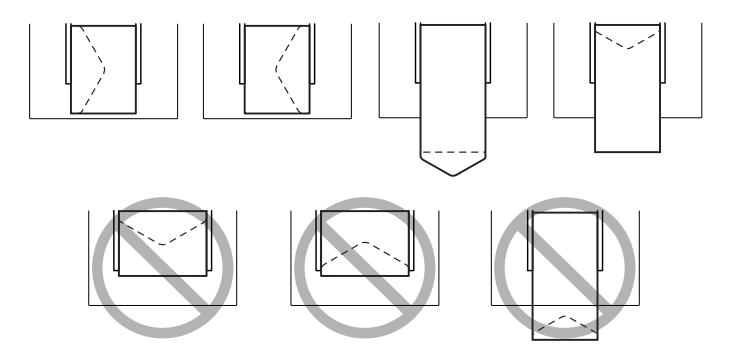

使用纸张

#### 

8 再次检查纸张导板,确保其已调整为适合信封的宽度。

### ▲ 注意\_\_\_\_\_\_ 导板调整不当会降低打印质量,造成卡纸甚至损坏打印机。

9 打印信封。

10信封传到出纸盘后,抢在其冷却之前打开每个信封的信封口。

上於由于信封要通过加热辊,因此可能会封住信封口上的涂胶区域。使用带 乳胶体的信封可以避免出现此问题。

### 如何装入和打印标签?

标签由面层 (打印面)、胶粘层和承载层组成:

- 面层必须符合普通纸规格。
- 面层表面必须覆盖整个承载层,并且该表面上不应有任何胶粘剂。

您可以连续打印标签纸。但是,这可能会影响进纸,具体取决于纸张质量和打 印环境。如果出现问题,请停止连续打印,改为每次打印一张。 在应用程序中设置标签数据的布局。先尝试在普通纸上打印数据并检查布局。 有关打印标签的其它信息,请参阅应用程序文档。

请勿使用以下标签纸

■ 标签容易脱落

标签可能会粘住定影器,导致标签剥离和卡纸。

■ 预先裁切

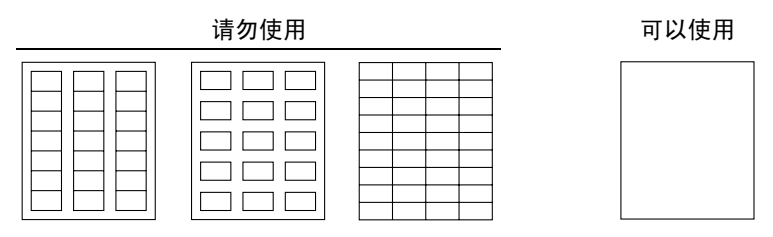

整页标签 (未裁切)

请使用以下标签纸

- 建议在激光打印机上使用的标签
- 1 在打印机驱动程序(设置选项卡/纸张类型项)中,选择厚纸。
- 2 选择标签大小(纸张选项卡/原始文档大小选项)。
- 3 沿长度方向将标签纸打印面朝上装入纸盘 1。
- 4 调整纸张导板使其适合标签纸的宽度。

#### ▲ 注意\_\_\_\_\_ 导板调整不当会降低打印质量,造成卡纸甚至损坏打印机。

5 打印标签。

#### 如何装入和打印明信片?

请勿使用以下明信片:

- 涂布明信片
- 翘曲或弯折的明信片
- 专用于喷墨打印机的明信片
- 多色明信片
- 预先印好的明信片或多色明信片(可能会导致卡纸)

使用以下明信片:

■ 建议在激光打印机上使用的明信片(100×148毫米/3.9×5.8英寸)

- 1 在打印机驱动程序(设置选项卡/纸张类型选项)中,选择明信片。
- 2 选择明信片大小 (纸张选项卡 / 原始文档大小选项)。
- 3 将明信片放在平整的表面上,按压边角压平明信片。
- 4 取出纸盘1中的纸张。
- 5 沿长度方向将明信片打印面朝上装入纸盘 1。
- 6 调整纸张导板使其适合明信片的宽度。

### ▲ 注意\_\_\_\_\_ 导板调整不当会降低打印质量,造成卡纸甚至损坏打印机。

7 打印明信片。

#### 如何装入和打印厚纸?

请检测所有厚纸,确保其性能合格且图像不会偏移。

请勿使用以下厚纸

■ 在纸盘中与任何其它纸张混用的厚纸(因为这样会造成卡纸)

## 

- 1 在打印机驱动程序(设置选项卡/纸张类型选项)中,选择厚纸。
- 2 选择厚纸大小(纸张选项卡/原始文档大小选项)。
- 3 沿长度方向将厚纸打印面朝上装入纸盘 1。
- 4 调整纸张导板使其适合厚纸的宽度。

# ▲ 注意\_\_\_\_\_\_ 导板调整不当会降低打印质量,造成卡纸甚至损坏打印机。

5 打印厚纸。

如何装入和打印透明胶片?

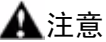

使用不支持的透明胶片 (如彩色涂层透明胶片)可能会损坏打印机,并导致 您的保修权利失效。

使用纸张

请尽快从出纸盘中取出透明胶片以免静电堆积。

如果用手直接触摸透明胶片的表面,可能会影响打印质量。请勿过多触摸透明 胶片。

您可以连续打印透明胶片。但是,这可能会影响进纸,具体取决于纸张质量、 静电堆积情况和打印环境。如果一次装入大量透明胶片会出现问题,请尝试一 次只装入1-10 张透明胶片。

请勿使用以下透明胶片

- 有涂层的透明胶片,例如专用于彩色打印机或复印机的透明胶片
- 带有静电的透明胶片,因为这样会使透明胶片粘在一起

请使用以下透明胶片

- 没有涂层的单色透明胶片(也称为 OHP 胶片)
- 1 在打印机驱动程序(设置选项卡/纸张类型选项)中,选择透明胶片。
- 2 选择透明胶片大小(纸张选项卡/原始文档大小选项)。
- 3 扇形散开一叠透明胶片。

厨形散开大量的透明胶片将会导 致静电堆积。

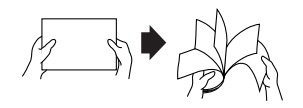

- 4 沿长度方向将透明胶片打印面朝上装入纸盘 1。
- 5 调整纸张导板使其适合透明胶片的宽度。

▲ 注意\_\_\_\_\_ 导板调整不当会降低打印质量,造成卡纸甚至损坏打印机。

- 6 打印透明胶片。
- 7 立即从出纸盘中取出打印好的透明胶片。

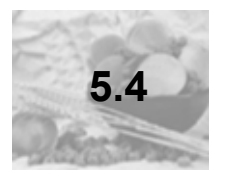

# 手动双面打印

选择透明度较低的纸张执行双面(2面)打印。为获得最佳打印效果,请打印 少量纸张以确保不透明度满足要求。

### 如何进行手动双面打印?

**全**重新装入打印过的纸张时,如果纸张不平整,可能会导致卡纸。

- 在打印机驱动程序(设置选项卡/双面打印/小册子选项)中,从短边装订、 长边装订、小册子左边装订或小册子右边装订中选择合适的设置。
- 2 在所用软件的打印对话框中,选择设置打印所有页。
- 3 选择合适的设置并打印奇数页。

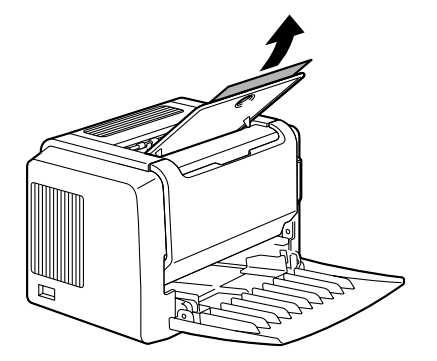

4 从出纸盘中,取出打印过的纸张。

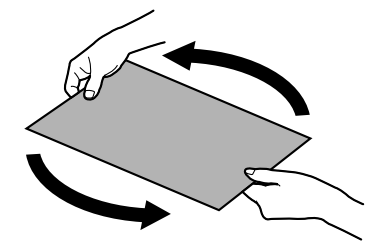

5 将打印过的纸张转 180°。

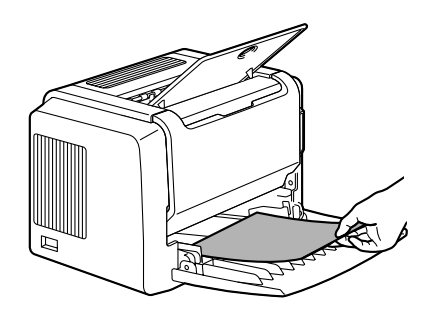

6 纸张转向后, 装入纸盘 1。

7 单击计算机屏幕上的"继续"或按 Cancel (取消) 按钮。

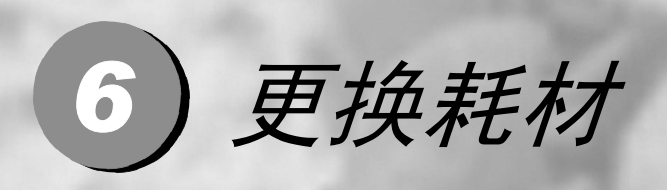

| 更换墨粉盒 | 6-2 |
|-------|-----|
| 更换硒鼓  |     |

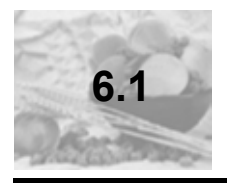

# 更换墨粉盒

需要更换墨粉盒时,"状态显示"中会显示"墨粉不足"。"状态显示"中的耗 材状态指示仅作为参考。即使出现警告,打印仍能继续。但是,打印颜色会逐 渐变淡,因此应尽快更换墨粉盒。

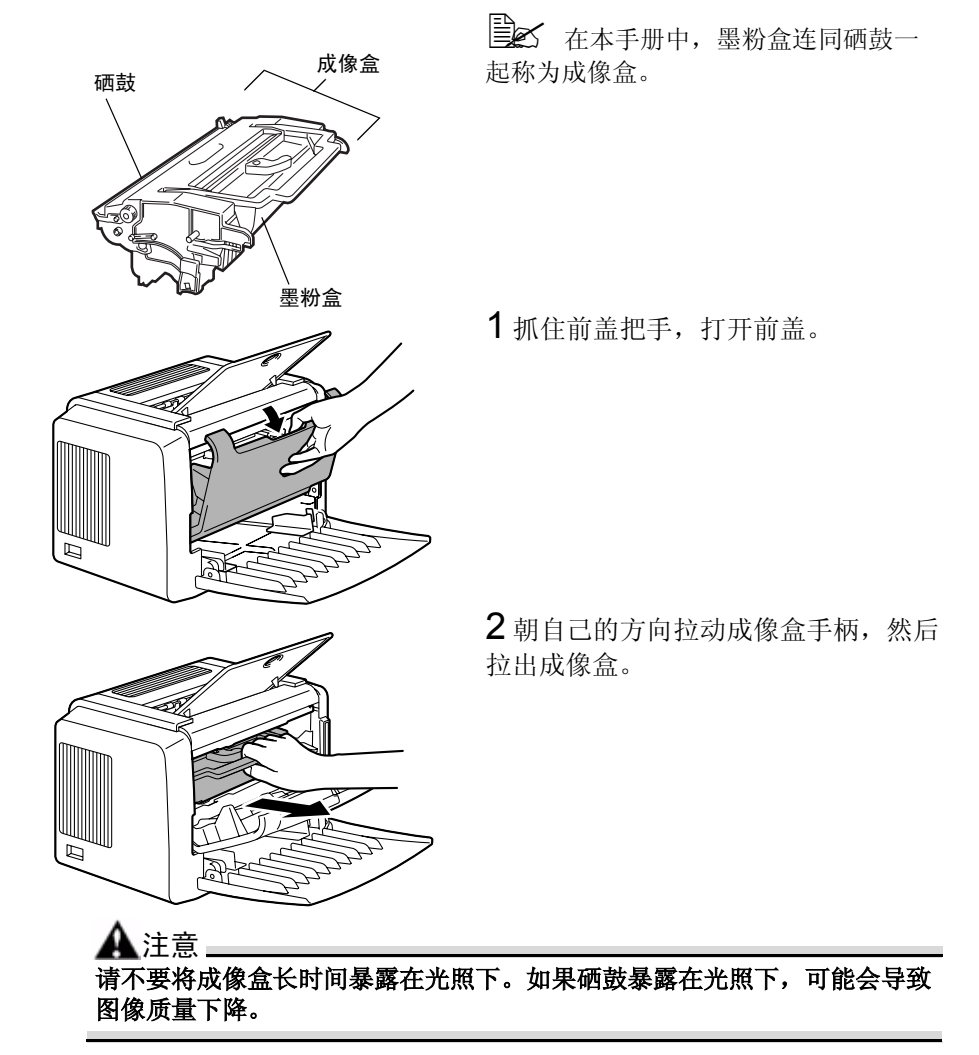

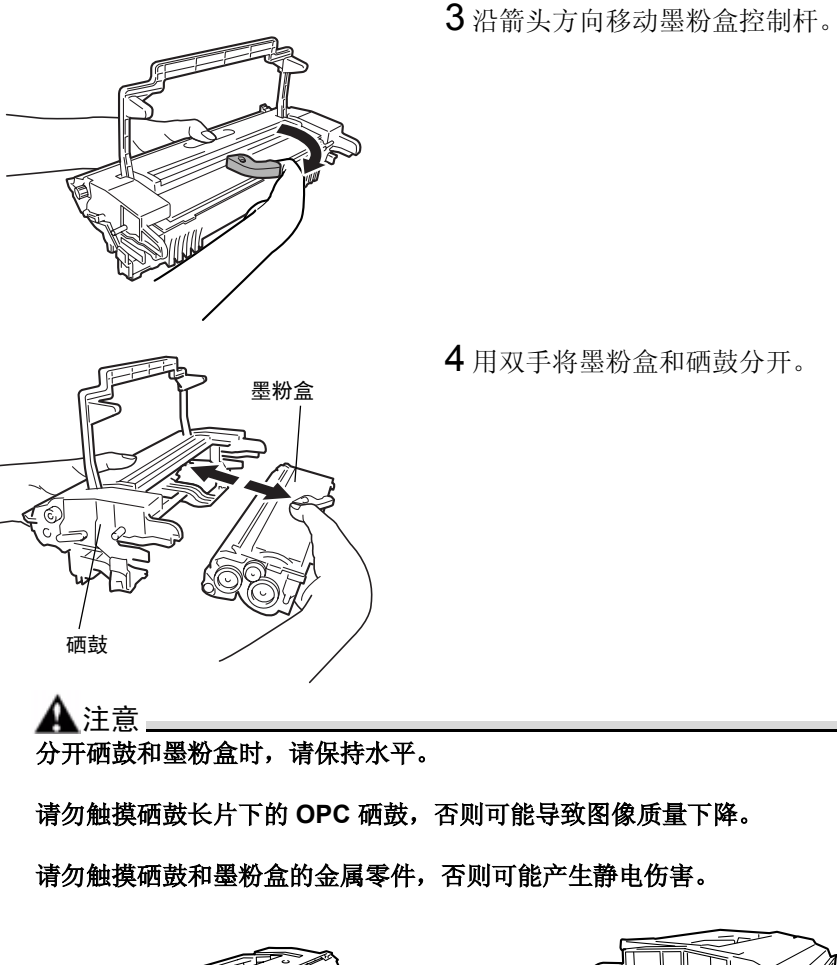

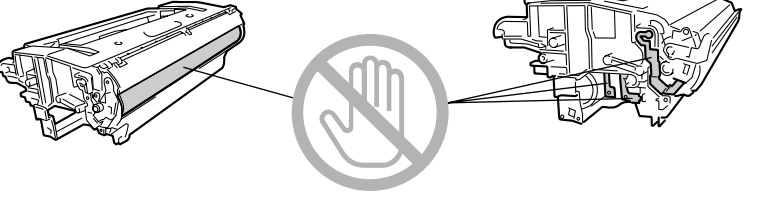

5 从包装盒中取出新墨粉盒。

■ 请保留包装盒以备包装用过的墨粉盒。

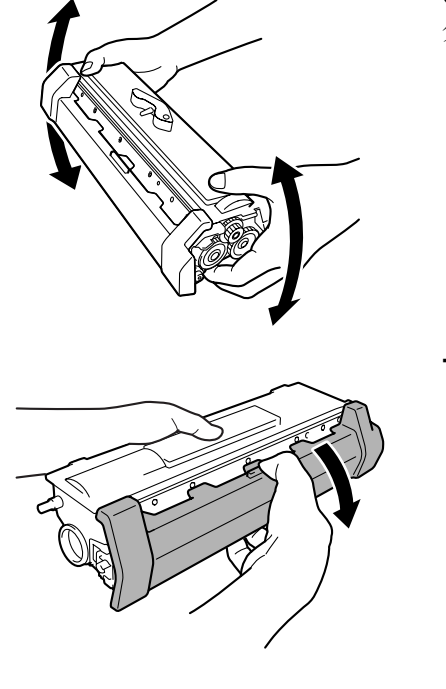

6 双手紧握墨粉盒, 左右摇动以使墨粉 分布均匀。

7 取下墨粉盒的保护盖。

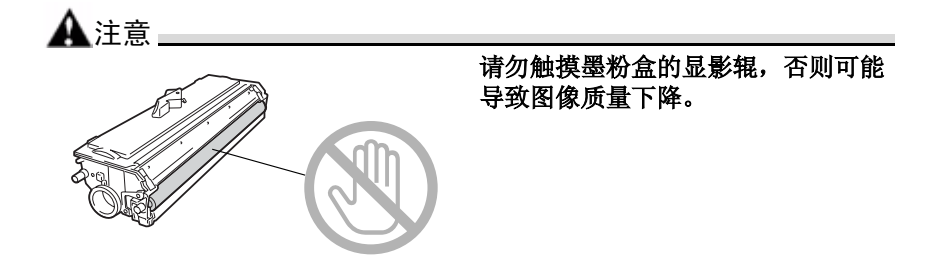

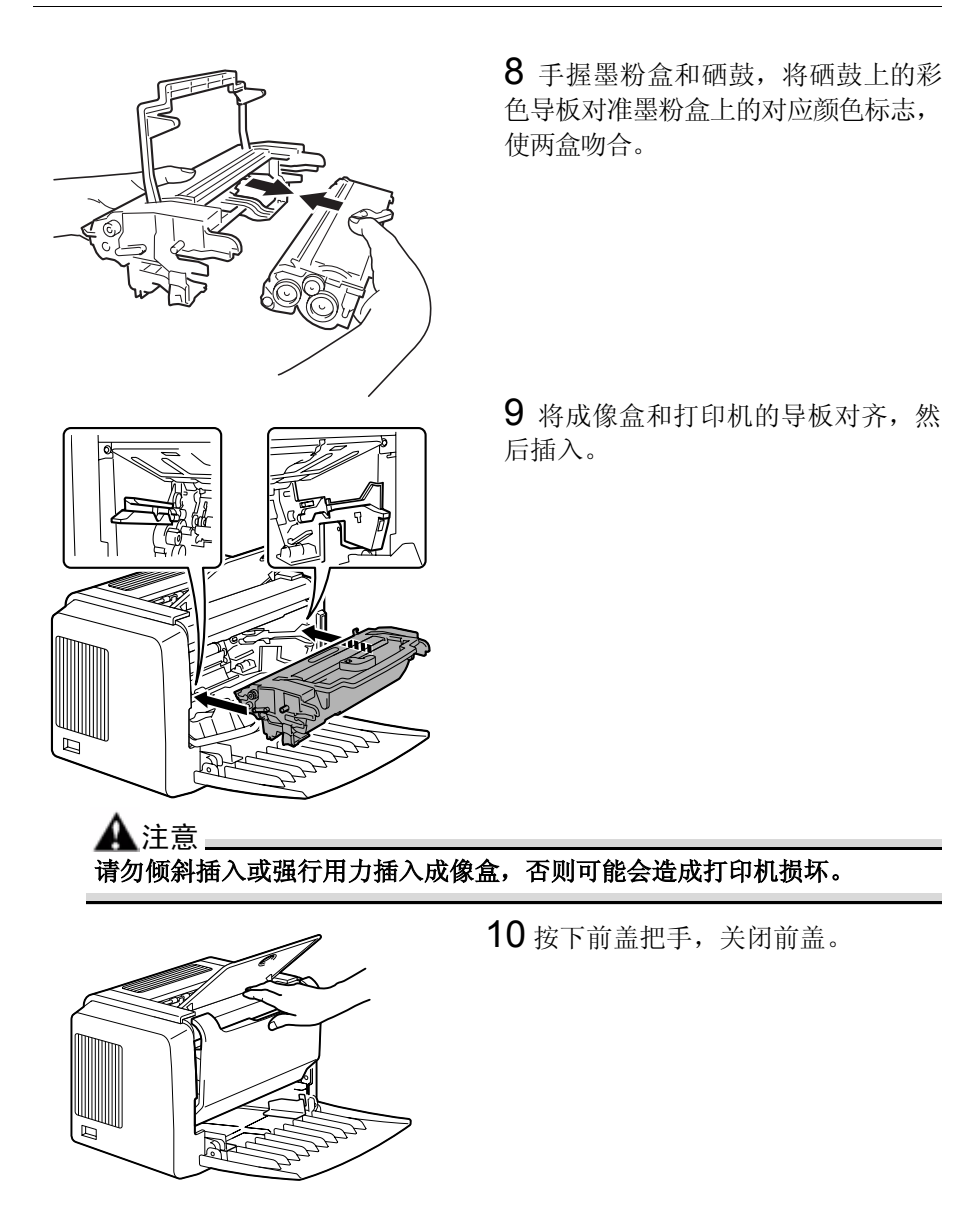

11将用过的墨粉盒装入新墨粉盒随附的包装盒中。

更换耗材

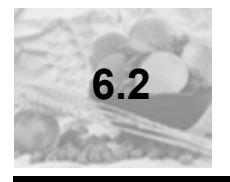

# 更换硒鼓

如果打印文档变淡或模糊,则表明硒鼓使用寿命可能结束。

一个硒鼓可打印大约 16,000 (单页作业)到 20,000 (连续打印) letter/A4 幅面 的页面 (以平均 5% 或更低的覆盖率计算)。

请在状态显示中选择打印菜单,打印输出配置页(打印配置页),然后检查打印输出的总数。

▲ 注意 \_\_\_\_\_ OPC 硒鼓对强光、阳光直射和触摸极其敏感。因此除非准备安装,否则请始 终将硒鼓保存在保护袋中。

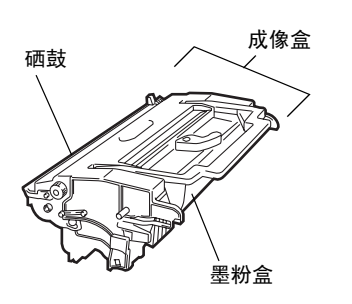

上在本手册中,墨粉盒连同硒鼓一起称 为成像盒。

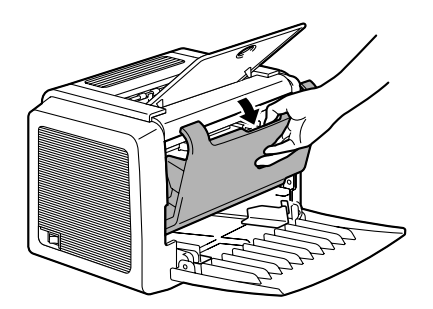

1 抓住前盖把手,打开前盖。

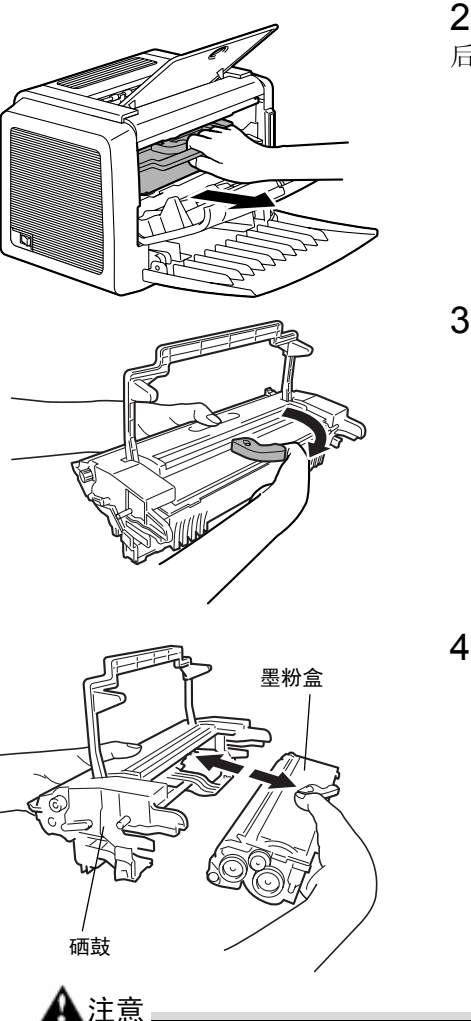

2朝自己的方向拉动成像盒手柄,然 后拉出成像盒。

3沿箭头方向移动墨粉盒控制杆。

4 用双手将墨粉盒和硒鼓分开。

更换耗材

5 从包装盒中取出新硒鼓。

导致图像质量下降。

请保留包装盒,以备包装用过的硒鼓。

分开硒鼓和墨粉盒时,请保持水平。

请勿触摸墨粉盒的显影辊,否则可能

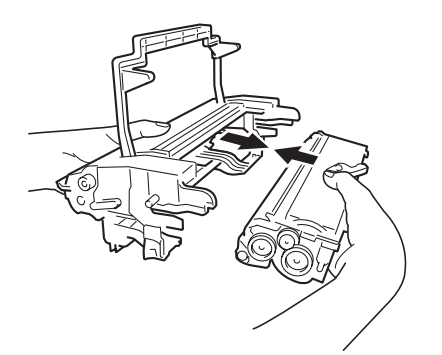

▲注意

6 手握墨粉盒和硒鼓,将硒鼓上的彩色 导板对准墨粉盒上的对应颜色标志,使 两盒吻合。

请勿触摸硒鼓长片下的 OPC 硒鼓,否则可能导致图像质量下降。

请勿触摸硒鼓和墨粉盒的金属零件,否则可能产生静电伤害。

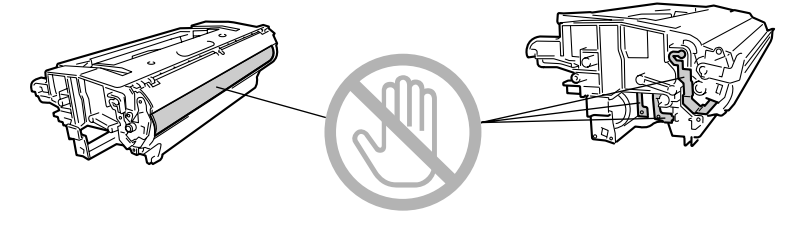

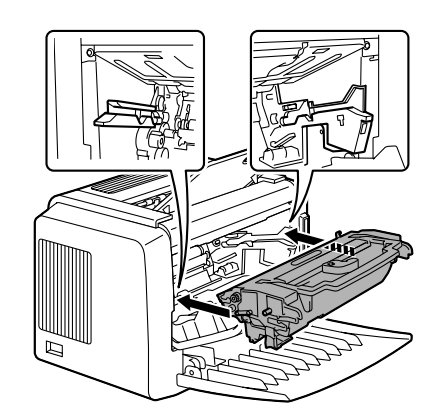

**7** 将成像盒和打印机的导板对齐,然后插入。

 8 按下前盖把手,关闭前盖。

9 将用过的硒鼓装入新硒鼓随附的包装盒中。

更换耗材

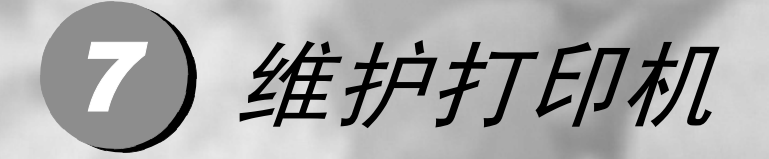

清洁打印机......7-2

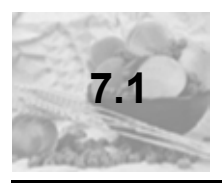

# 清洁打印机

外部

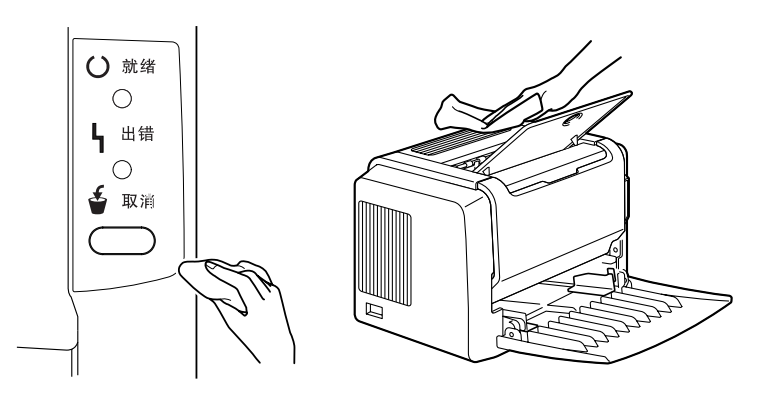

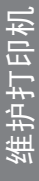

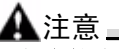

一一 切勿直接在打印机表面喷洒清洁剂。喷洒时清洁剂可能会通过打印机的通 气孔渗入打印机,进而损坏内部电路。

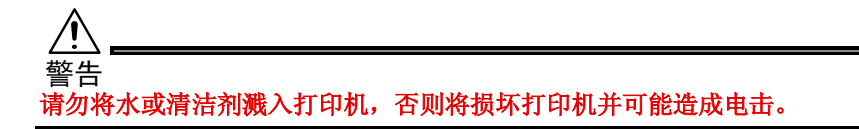

## 捡拾辊

1 清洁之前,关闭打印机电源、拔下电源线并断开连接的所有接口电缆。

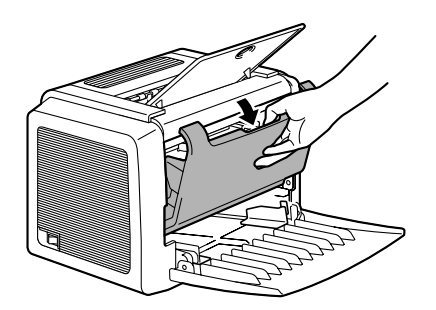

2 抓住前盖把手,打开前盖。

**3**朝自己的方向拉动成像盒手柄,然 后拉出成像盒。

▲ 注意 \_\_\_\_\_\_\_ 请不要将成像盒长时间暴露在光照下。如果硒鼓暴露在光照下,可能会导致 图像质量下降。

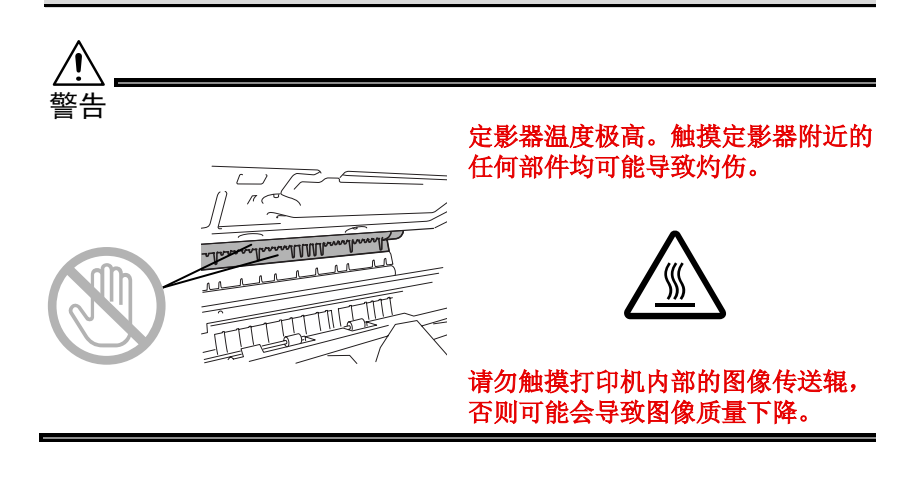

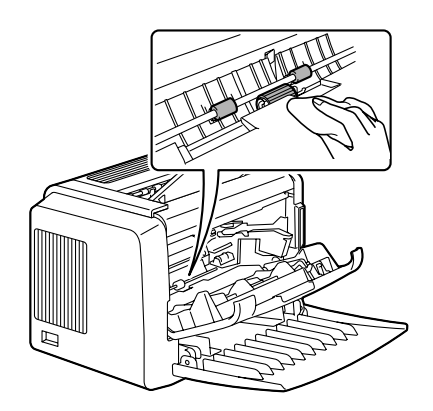

4 使用柔软的干布擦拭捡拾辊。

**5**将成像盒和打印机的引导板对齐,然 后插入。

▲ 注意 请勿倾斜插入或强行用力插入成像盒,否则可能会造成打印机损坏。

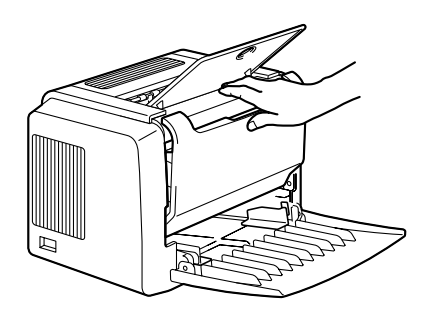

6 按下前盖把手,关闭前盖。

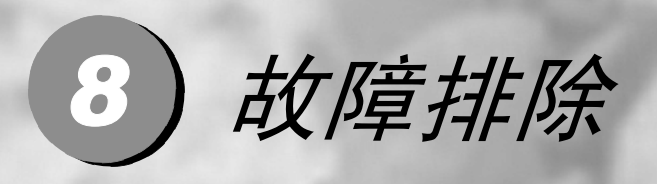

| 指示灯消息       |  |
|-------------|--|
| 清除卡纸        |  |
| 解决问题 — 打印质量 |  |

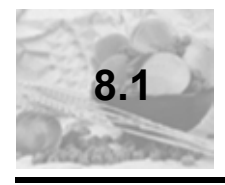

指示灯消息

控制面板上的**就绪**和错误指示灯可提供打印机状态信息,帮助您找到问题的根源。

### 错误消息

这些消息表示出现了必须纠正的错误,否则将无法继续打印作业或使打印机状态返回"就绪"。

| 就绪指示灯<br>(绿色) | 错误指示灯<br>(橙色) | 状况                                                          | 操作                                                                              |
|---------------|---------------|-------------------------------------------------------------|---------------------------------------------------------------------------------|
| 闪烁            | 闪烁            | 通信错误。                                                       | 检查打印机电缆。                                                                        |
|               |               | 图像欠载                                                        | 关闭打印机电源。等待<br>几秒钟后,打开打印机<br>电源。改为较低的分辨<br>率。                                    |
| 快速交替闪烁        |               | 纸盘中的纸张类型不是<br>在打印机驱动程序中指<br>定的类型。                           | 在纸盘 1 中装入正确类<br>型的纸张。                                                           |
|               |               | 纸张大小错误<br>如果在状态显示中激活<br>了"自动继续"选项,<br>已送入的纸张在预定时<br>间后自动退出。 | 在纸盘 1 中装入正确大<br>小的纸张。                                                           |
|               |               | 正在等待手动双面打<br>印。                                             | 装入纸张的第二面。<br>(请参阅第 5-15 页的<br>"手动双面打印"。)                                        |
|               |               | 正在等待校样打印                                                    | 如果校样打印可接受,<br>请按取 <b>消</b> 按钮。如果不<br>可接受,请按住 <b>取消</b> 按<br>钮 5 秒以上,取消当前<br>作业。 |

| 就绪指示灯<br>(绿色) | 错误指示灯<br>(橙色) | 状况        | 操作                      |
|---------------|---------------|-----------|-------------------------|
| 灭             | 慢速闪烁          | 缺纸        | 在纸盘1中装入纸张。              |
| 灭             | 闪烁            | 卡纸        | 清除卡纸,关闭前盖,<br>然后继续打印作业。 |
| 灭             | 亮             | 前盖或顶盖已打开。 | 关闭前盖或顶盖。                |

## 服务消息

此消息表明出现了较严重故障,只有客户服务工程师才可排除。

| 就绪指示灯<br>(绿色) | 错误指示灯<br>(橙色) | 状况   | 操作                                                   |
|---------------|---------------|------|------------------------------------------------------|
| 灭             | 快速闪烁          | 严重错误 | 关闭打印机电源,然后<br>再打开。如果问题仍然<br>存在,请联系您的供应<br>商或授权服务提供商。 |
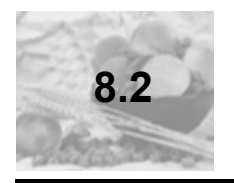

了解打印机纸张路径将有助于您寻找卡纸位置。

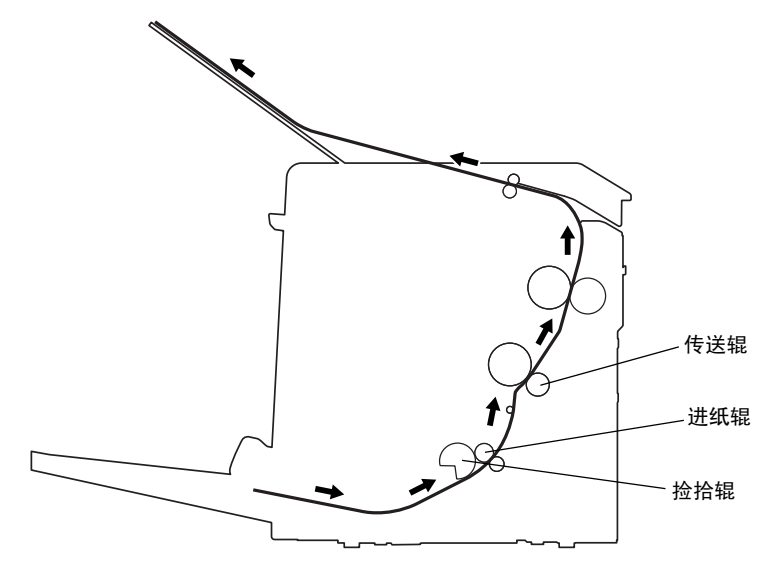

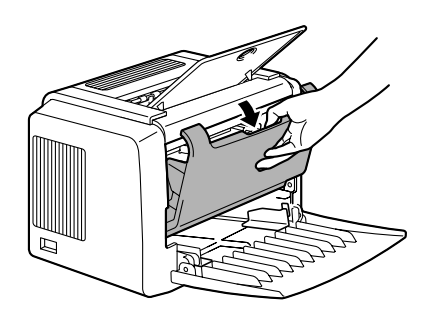

1 抓住前盖把手,打开前盖。

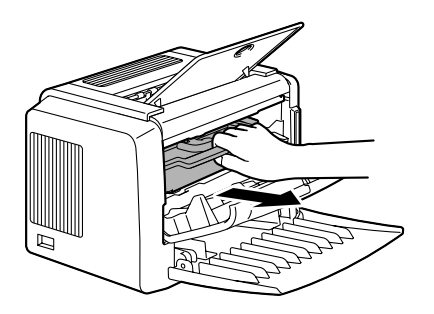

2朝自己的方向拉动成像盒手柄,然 后拉出成像盒。

🛕 注意

请不要将成像盒长时间暴露在光照下,否则可能导致打印图像质量下降。

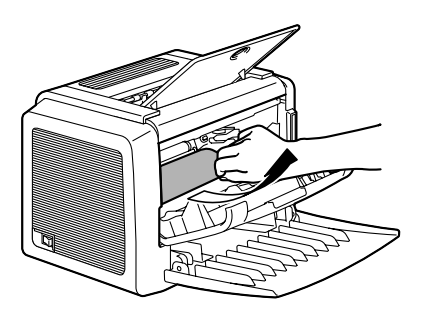

3沿着进纸方向拉出卡纸。

**▲**注意

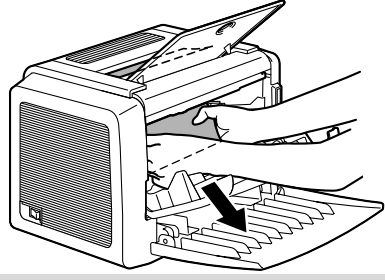

如果纸张卡在定影器,请朝下拉出 纸张。

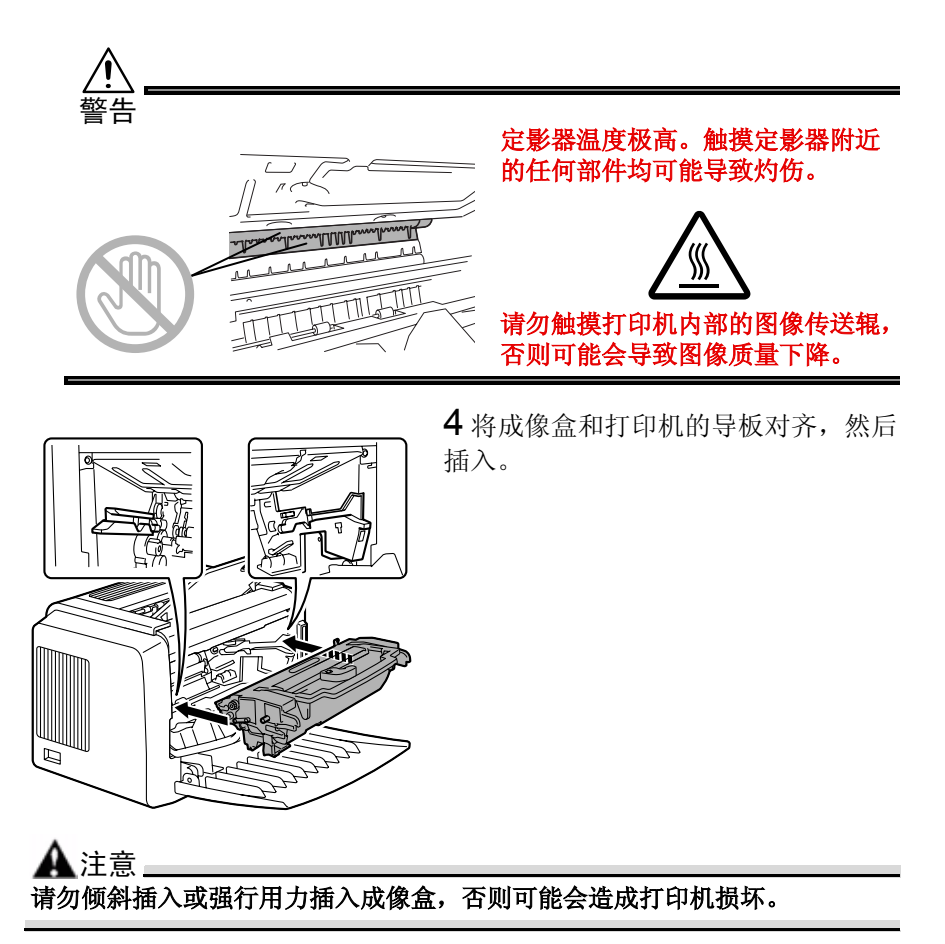

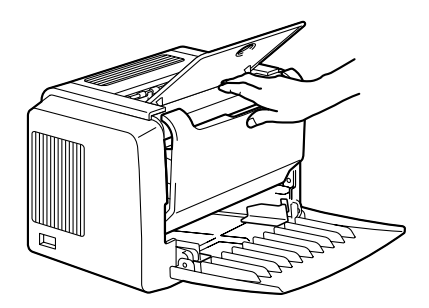

5 按下前盖把手,关闭前盖。

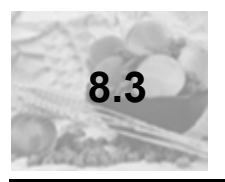

# 解决问题 — 打印质量

| 现象                       | 原因                              | 解决方法                                                          |
|--------------------------|---------------------------------|---------------------------------------------------------------|
| 空白页                      | 墨粉盒可能发生故障。                      | 取出墨粉盒,检查是否已损<br>坏。如有必要,请更换墨粉<br>盒。                            |
| 黑色页                      | 墨粉盒可能发生故障。                      | 取出墨粉盒,检查是否已损<br>坏。如有必要,请更换墨粉<br>盒。                            |
|                          | 打印机可能需要维修。                      | 请联系您的当地供应商或参考<br>《一般信息指南》。                                    |
| 打印颜色太淡<br>ABCDE<br>ABCDE | 墨粉盒中的墨粉可能即将耗尽。                  | 取出墨粉盒并左右摇动数次,<br>使剩余的墨粉在墨粉盒中分布<br>均匀。<br>如果问题仍然存在,请更换墨<br>粉盒。 |
| ABCDE                    | 墨粉盒可能发生故障。                      | 取出墨粉盒,检查是否已损<br>坏。如有必要,请更换墨粉<br>盒。                            |
|                          | 图像的"对比度"和"亮度"<br>在打印机驱动程序中设置错误。 | 在打印机驱动程序中,选择质<br>量选项卡并调整对比度和亮<br>度,然后重试打印。                    |

# 故障排除

| 现象                                                  | 原因                                                | 解决方法                                                                             |
|-----------------------------------------------------|---------------------------------------------------|----------------------------------------------------------------------------------|
| 打印颜色太深<br>ABCDE<br>ABCDE<br>ABCDE<br>ABCDE<br>ABCDE | 墨粉盒可能发生故障。<br>图像的"对比度"和"亮度"<br>在打印机驱动程序中设置错<br>误。 | 取出墨粉盒,检查是否已损<br>坏。如有必要,请更换墨粉<br>盒。<br>在打印机驱动程序中,选择质<br>量选项卡并调整对比度和亮<br>度,然后重试打印。 |
| 背景模糊<br>ABCDE<br>ABCDE<br>ABCDE<br>ABCDE<br>ABCDE   | 墨粉盒可能发生故障。                                        | 取出墨粉盒,检查是否已损<br>坏。如有必要,请更换墨粉<br>盒。                                               |
| 打印密度不<br>均匀                                         | 墨粉盒中的墨粉可能分布不<br>均匀。                               | 取出墨粉盒并左右摇动数次,<br>使剩余的墨粉在墨粉盒中分布<br>均匀。                                            |
| ABCDE<br>ABCDE                                      | 墨粉盒可能发生故障。                                        | 取出墨粉盒,检查是否已损<br>坏。如有必要,请更换墨粉<br>盒。                                               |
| ABCDE<br>ABCDE                                      | 图像传送辊可能发生故障。                                      | 请联系您的当地供应商。                                                                      |
| 打印不規则<br><b>へBCDE</b><br>ABC' 三<br>APCレE<br>AbCDE   | 纸张可能因湿度过高或直接接<br>触到水而受潮。                          | 由于墨粉不能很好地附着到潮<br>湿的纸张上,请更换为干燥的<br>纸张,然后重试打印。                                     |

| 现象                                                            | 原因                       | 解决方法                                           |
|---------------------------------------------------------------|--------------------------|------------------------------------------------|
| 白色或黑色<br>线条<br>,ABCDE<br>,ABCDE<br>,ABCDE<br>,ABCDE<br>,ABCDE | 墨粉盒可能发生故障。               | 取出墨粉盒,检查是否已损<br>坏。如有必要,请更换墨粉<br>盒。             |
| 边缘出现暗线                                                        | 传送辊太脏。                   | 请联系您的当地供应商。                                    |
| 墨粉污迹<br>ABCDE                                                 | 墨粉盒中的墨粉可能分布不<br>均匀。      | 取出墨粉盒并左右摇动数次,<br>使剩余的墨粉在墨粉盒中分布<br>均匀。          |
| ABCDE<br>ABCDE<br>ABCDE                                       | 墨粉盒可能发生故障。               | 取出墨粉盒,检查是否已损<br>坏。如有必要,请更换墨粉<br>盒。             |
| ABCDE                                                         | 纸张上有污迹,表明进纸辊<br>太脏。      | 请联系您的当地供应商。                                    |
| 定影不足或擦<br>拭 时 图 像 脱                                           | 纸张受潮。                    | 取出受潮纸张, 替换为新的干<br>燥纸张。                         |
| 落。                                                            | 所使用纸张的规格不在打印机<br>保修范围之内。 | 使用在打印机保修范围内的<br>纸张。                            |
| Frinter                                                       | 纸张类型设置不正确。               | 打印信封、标签、厚纸和透明<br>胶片时,必须在打印机驱动程<br>序中指定相应的纸张类型。 |

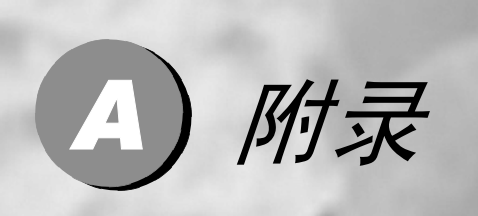

| 安全规范 | A-2 |
|------|-----|
| 技术规格 |     |

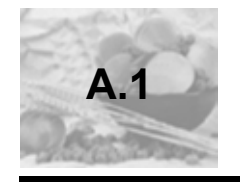

## 安全规范

| tT FN tN |      |                                                                                             |  |
|----------|------|---------------------------------------------------------------------------------------------|--|
| オノレリかし   |      |                                                                                             |  |
| 安全标准     | 美国   | UL 60950, CSA C22.2 No. 60950                                                               |  |
|          | 欧洲   | EU Directive 73/23/EEC<br>EU Directive 93/68/EEC<br>EN 60950 (IEC 60950)                    |  |
|          | 中国   | GB 4943                                                                                     |  |
| EMC 标准   | 美国   | FCC part 15 subpart B class B ICES-003                                                      |  |
|          | 欧洲   | EU Directive 89/336/EEC<br>EN 55022 (CISPR Pub. 22) class<br>B EN 61000-3-2<br>EN 61000-3-3 |  |
|          | 中国   | GB 9254 B 类,GB 17625.1                                                                      |  |
|          | 澳大利亚 | AS/NZS 3548 class B                                                                         |  |

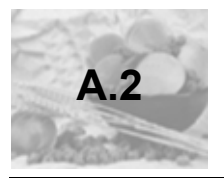

#### 打印机

| 类型   | 桌面激光束打印机                                                                                                    |
|------|----------------------------------------------------------------------------------------------------|
| 打印系统 | 静电干粉成像系统                                                                                                    |
| 曝光系统 | 激光二极管 + 多棱镜扫描                                                                                                    |
| 显影系统 | 电子照相打印系统                                                                                                    |
| 分辨率  | 1200 dpi × 1200 dpi (半速),<br>600 dpi × 600 dpi 或 1200 dpi × 600 dpi                                                                                                    |
| 打印速度 | 600 dpi × 600 dpi 或 1200 dpi × 600 dpi<br>A4: 每分钟 16 页<br>letter : 每分钟 17 页<br>1200 dpi × 1200 dpi<br>A4 或 letter: 每分钟 10 页                                                                                                    |
| 首次打印 | <u>1200 dpi × 600 dpi</u><br>在 13 秒之内 (A4/Letter)<br><u>1200 dpi × 1200 dpi</u><br>在 22 秒之内 (A4/Letter)                                                                                                    |
| 预热时间 | 启动后不超过 21 秒                                                                                                    |
| 纸张大小 | <ul> <li>纸张— Letter、Legal、Executive、G Letter、<br/>Statement、Folio、Letter Plus、UK Quarto、<br/>Foolscap、G Legal、16K、A4、A5、B5 JIS、<br/>Chinese 16 开、Chinese 32 开和自定义纸张大小</li> <li>信封 — #10、Monarch、DL、C5、C6、B5<br/>(ISO)、Choukei-3Gou、Choukei-4Gou</li> <li>明信片、双明信片</li> </ul> |
| 纸张   | <ul> <li>普通纸(60 到 90 g/m<sup>2</sup>; 16 到 24 lb.)</li> <li>透明胶片</li> <li>信封</li> <li>厚纸(90 到 163 g/m<sup>2</sup>; 24 到 43 lb.)</li> <li>明信片</li> </ul>                                                                                                    |
| 进纸   | • 纸盘 1                                                                                                    |

附录

附录

| 进纸容量         | • 纸盘 1: 150 张                       |
|--------------|-------------------------------------|
| 出纸容量         | • 出纸盘:100 张                         |
| 工作温度         | 10°C到35°C(50°F到95°F)                |
| 工作湿度         | 15 到 85%                            |
| 电源           | 220 – 240 V, 50 – 60 Hz             |
| 功耗           | 220 – 240 V: 900 W                  |
| 电流           | 220 – 240 V:不超过 4.5 A               |
| 噪声           | 打印时: 不超过 54 dB<br>待机时: 不超过 35 dB    |
| 外观尺寸(纸盘1和出纸盘 | 高度: 283 毫米 (11.1 英寸)                |
| 关闭)          | 宽度: 387 毫米 (15.2 英寸)                |
|              | 长度: 249 毫米 (9.8 英寸)                 |
| 重量           | 打印机:约6公斤(2.7磅)                      |
|              | 硒鼓:约 0.3 公斤 (0.1 磅)                 |
|              | 墨粉盒:约 0.5 公斤(0.2 磅)                 |
| 接口           | 符合 IEEE 1284 标准的 B 型接口 (Compatible/ |
|              | Nibble/ECP) 和符合 USB 1.1 标准的接口       |
| CPU          | Naltec N1 芯片                        |
| 标准内存         | 8 MB                                |

#### 并行接口连接器和电缆

| 连接器  | 打印机:并行 36 针连接器<br>计算机: EIA 25 针连接器 |
|------|------------------------------------|
| 电缆类型 | 屏蔽电缆<br>每对信号和接地线应为双绞线电缆            |
| 针脚分配 | 符合 IEEE 1284 标准的 B 型连接器            |

#### USB 接口连接器和电缆

| 连接器  | 打印机: 串行 B 型插头<br>计算机: 串行 A 型插头                            |
|------|-----------------------------------------------------------|
| 电缆类型 | 要求使用数据双绞线或屏蔽电缆                                            |
| 针脚分配 | 1: V <sub>BUS</sub><br>2: D+<br>3: D-<br>4: GND Shell: 屏蔽 |

#### 耗材预期寿命表

| 耗材  | 平均预期寿命(单面打印页数)                                                                                                    |  |
|-----|----------------------------------------------------------------------------------------------------|--|
| 墨粉盒 | 按 5% 覆盖率, A4 大小纸张计算<br>随机墨粉盒 = 1,500 页打印<br>标准墨粉盒 = 3,000 页连续打印或 2,400 页间歇<br>打印。<br>高容量墨粉盒 = 6,000 页连续打印或 4,800 页间<br>歇打印。 |  |
| 硒鼓  | <b>16,000</b> 页间歇打印(例如,单页作业)                                                                                                |  |
|     | 20,000 贝连狭打印                                                                                                    |  |

附录

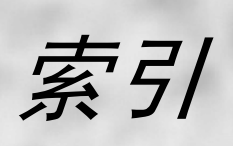

## Α

| 安全注意事项          | vi |
|-----------------|----|
| 安装              |    |
| USB 设备驱动程序2-2,2 | -3 |

#### D

| 打 | 印      |      |
|---|--------|------|
|   | 标签     | 5-11 |
|   | 厚纸     | 5-13 |
|   | 明信片    | 5-12 |
|   | 透明胶片   | 5-13 |
|   | 信封     | 5-9  |
| 打 | 印机     |      |
|   | 部件     | 1-2  |
| 打 | 印机驱动程序 | 3-3  |
|   | 设置     | 3-2  |
|   | 设置选项卡  | 3-4  |
|   | 质量选项卡  | 3-4  |
| 1 | 纸张选项卡  | 3-4  |
|   |        |      |

## G

| 故障排除 | 8-1 |
|------|-----|
| 清除卡纸 |     |

## Κ

可打印区域......5-6

### Μ

| 墨粉盒 |  |
|-----|--|
| 更换  |  |

#### Q

| 清洁  |     |
|-----|-----|
| 收纸辊 | 7-3 |
| 外部  | 7-2 |

### S

| 设置选项卡  |      |
|--------|------|
| 手动双面打印 | 5-15 |
| 双面打印   | 5-15 |

## U

USB USB 设备驱动程序...... 2-2, 2-3

## Χ

| 硒鼓 |     |
|----|-----|
| 更换 | 6-6 |

#### Υ

# Ζ

| 质量选项卡 | 3-4        |
|-------|------------|
| 指示灯   | 1-4        |
| 错误消息  | 8-2        |
| 服务消息  | 8-3        |
| 状态消息  | 1-5        |
| 纸张    |            |
| 存放    | 5-4        |
| 大小    | 5-2        |
| 类型    | 5-3        |
| 清除卡纸  | 8-4        |
| 重量    | 5-2        |
| 装入    | . 5-3, 5-7 |
| 纸张选项卡 | 3-4        |
| 装入    |            |
| 纸张    | . 5-3, 5-7 |
| 状态显示  |            |
| 打开    | 4-2        |
| 关闭    | 4-6        |
| 使用    | 4-2        |
|       |            |

科 技 创 造 自 由 TECHNOLOGY SETTING YOU FREE

#### 联想(北京)有限公司

产品名称:激光打印机

- 产品型号: LJ1800
- 公司名称: 联想(北京)有限公司
- 公司地址:北京市海淀区上地信息产业基地创业路6号
- 邮政编码: 100085
- 执行标准: Q/HDLCS041-2004
- 网 址: www.lenovo.com
- 版本号: V1.0

版权所有 ◎(2003) 联想(北京)有限公司